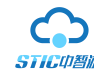

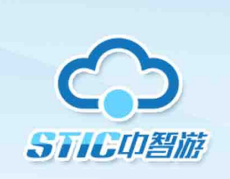

# 营销系统B2B平台

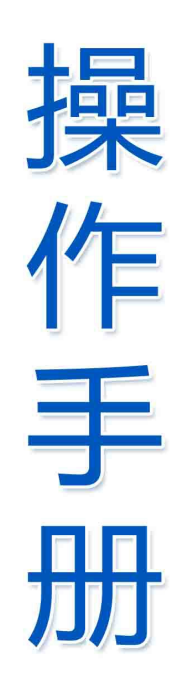

杭州中智游新科技集团有限公司

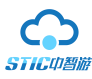

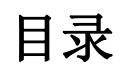

| 系统概述4             |
|-------------------|
| 1. 登录             |
| 2. 产品管理           |
| 2.1.产品发布5         |
| 2.2.产品管理11        |
| 2.3.产品打包管理13      |
| 3. 销售管理           |
| 3.1.订单管理15        |
| 3.2 退改申请处理18      |
| 3.3 订单报表          |
| 4. 渠道管理           |
| 5. 调度管理           |
| 5.1 生成接待通知单       |
| 5.2 查看接待通知单27     |
| 6. 合作伙伴           |
| <b>6</b> .1 供应商管理 |
| 6.2分销商管理          |
| 7.财务管理            |

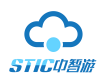

|   | 7.1 预存款收入明细        |
|---|--------------------|
|   | 7.2 商户提现管理32       |
|   | 7.3 商户收款账户绑定32     |
| 8 | 8. 系统设置            |
|   | <b>8</b> .1 系统信息设置 |
|   | 8.2 系统运营报表34       |
|   | 8.3 子账号管理35        |
|   | 8.4 密码设置           |
|   | 8.5 增值服务购买         |
|   | 8.6广告设置            |
|   | 8.7 线路专线管理         |
|   | 8.8 部门管理           |
|   | 8.9 账户提现           |
|   | 8.10 景区酒店管理        |
|   | 8.11 网站公告          |
| ļ | 9. 退出系统            |

- 4 -

**系统概述:** 中智游营销系统 B2B 平台主要面向旅游同业,即企业之间的商务合作,B2B 电子票 务平台连接供应商和分销商,扩大产品供应链和分销渠道,打造完善的线上和线下销售平台,供应商 可在线提供电子票务,包括景区门票(联票、套票)、酒店住宿、餐饮、娱乐休闲和购物等旅游相关 产品,分销商可以用景区定制官网、手机移动端和微信公众账号把产品推广和销售出去,同时还与淘 宝旅行、去哪儿网、携程网、驴妈妈旅游网等国内旅游销售平台进行技术对接,也可以和同样作为 B2B 的平台或者 C 站进行对接,产品覆盖面更广,利于把产品推广出去。产品同步订单流转,游客可 以在已经对接的分销网站上预订产品,下单之后系统管理后台会自动显示,系统智能分账、智能结算 票款,也就是一个后台可以管理多个推广渠道的订单,产品发布、订单处理和管理更方便,操作更加 简单。同时还含有财务板块功能:财务报表功能,报表具备多种形式,也可以支持导出做账;合作伙 伴管理更方便。

## 1. 登陆

在浏览器里输入系统网址,进入登录页面,如下图所示。输入"用户名""密码"和"验证码" 点击"登录"。

| 首页 联系           | 我们 关于我 | 定们 |
|-----------------|--------|----|
|                 |        |    |
| 欢迎登录            | L      |    |
| 日 请输入用户名        |        |    |
| ☐ 请输入密码         |        |    |
| 汞登              |        |    |
| 还没账号,免费注册       | 忘记密码?  |    |
| )               |        |    |
| 登录<br>还没账号,免费注册 | 忘记密码?  |    |

2. 产品管理

**2.1. 产品发布:**点击子菜单"产品发布",选择门票。进入后填写"门票基本信息""销售设置" "预订环节设置""计调环节设置""验证环节设置"等内容(套餐,线路,住宿产品发布同前)。

| CSTG4  | 酒游   |
|--------|------|
| ★ 产品管理 | ▲ 首页 |
|        |      |
| 墨 合作伙伴 | 1    |
| 必 财务管理 | 包门   |
| ✿ 系统设置 |      |
| 🎍 平台设置 |      |
|        |      |

#### 2.1.1.点击菜单"产品管理"

#### 2.1.2.点击子菜单"产品发布"

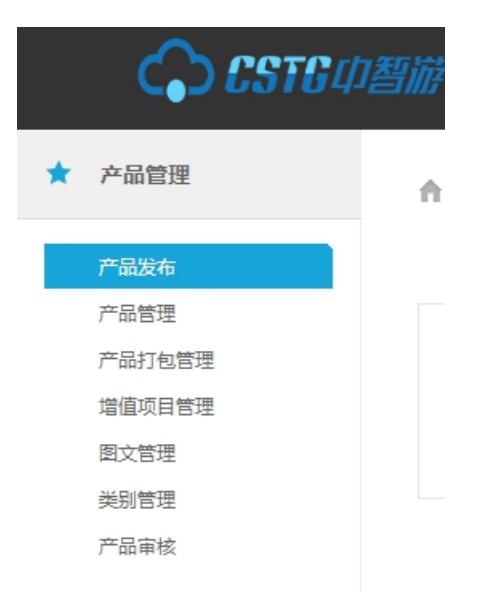

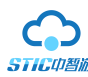

#### 2.1.3.选择"门票"

| CSTG 中智游     |                    |                  |                  |                  |
|--------------|--------------------|------------------|------------------|------------------|
| ★ 产品管理       | ▲ 首页 > 产品管理 > 产品发布 |                  |                  |                  |
| 产品发布         |                    |                  |                  |                  |
| 产品管理  产品打包管理 | 门票                 | <b>全</b><br>套餐   | 住宿               | 线路               |
| 增值项目管理       | 包括暴点、度假村和娱乐休闲场所的   | 几个景点的联票、赛票或含住宿的打 | 包括酒店、度假村、客栈、农家乐、 | 专指需要签署旅游合同,提供标准化 |
| 图文管理 类别管理    | 门票,针对散客销售          | 包产品。             | 渔家乐等住宿产品         | 服务的跟团旅游产品。       |
| 产品审核         |                    |                  |                  |                  |
| ││ 総作管理      |                    |                  |                  |                  |

#### 2.1.4.填写"门票基本信息"

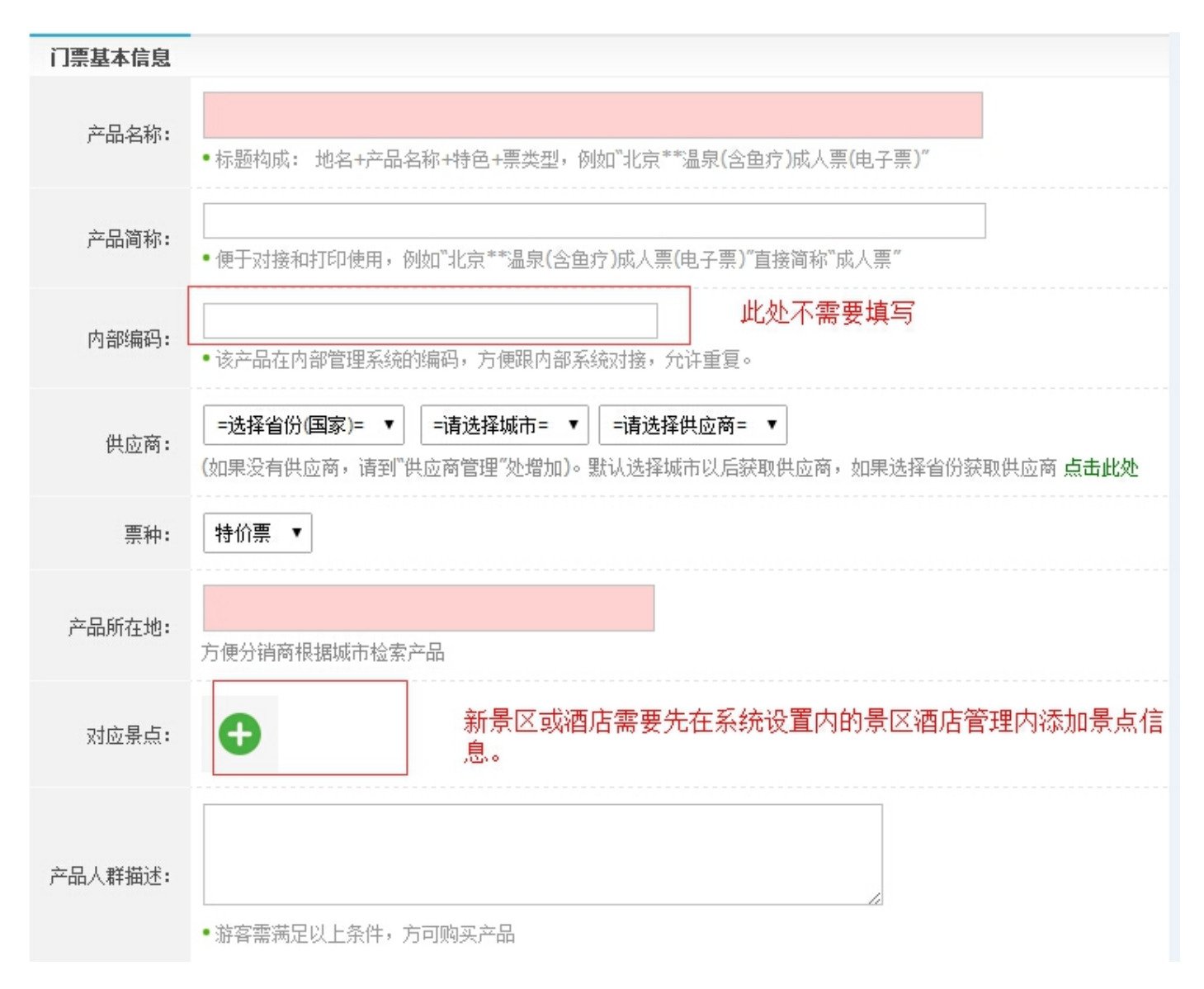

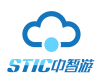

#### 2.1.5.填写"销售设置"

| 销售设置      |                                                             |
|-----------|-------------------------------------------------------------|
| 零售价限制:    | ○ 允许分销商修改零售价 ◉ 不允许分销商修改零售价                                  |
| 销售范围:     | 对同行和直客 ~                                                    |
| 是否允许团队预约: |                                                             |
| 是否使用入园短链: | ● 不适用 ○ 使用                                                  |
| 支付方式:     | ● 在线支付 (预付) ○ 景点现付 (返佣)                                     |
| 是否需要换票:   | ○ 需要换票 ● 不需要换票                                              |
| 产品总数量:    | <ul><li>● "0"表示不限量,销售完毕(在价格规则定义的时间范围内)系统会自动将产品下架。</li></ul> |
| 淘宝码商支持:   | ○ 支持淘宝码商对接(建议能实现自动核销的产品选择此项)                                |
| 每单最多购买:   | 0<br>● "0"表示不限量                                             |
| 手机号限制:    | 0 天内购买 0 张<br>• "0"表示不限量                                    |
| 身份证限制:    | 0 天内购买 0 张<br>• "0"表示不限量                                    |
| 购买年龄:     | 0 岁到 0 岁<br>• **0"表示不限制(必选录入身份才会起效)                         |
| 团队门票规则:   | 返现分销价: 0 <b>百分比 ∨</b> 购票方式:                                 |

#### 注:

1. "支付方式",您可以选择"在线支付"(如果有在线支付能力,我们建议您选此选项)或者您也可以选择"景 点付现"的人工收款方式。

2. "在线支付"中的"预定时付款"选项能让您的客户先预支一部分钱(此类情况应用于您的分销商想大量进货但 是手头上现金又不多)然后等到游客游玩后再把剩余的钱结算给您

3. "淘宝码商支持"选项(如果您的产品发布在淘宝上分销,那么可以选此项,这样可以和淘宝进行数据对接,节约人力成本)

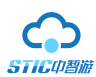

#### 2.1.6.填写"预订环节设置"

| 预订环节设置                  |                                                                                                    |
|-------------------------|----------------------------------------------------------------------------------------------------|
| 预订时间限制:                 | 在提前天数当日要求在 24 ✔ 时 0 ✔ 分之前预订。                                                                                      |
| 生效时间限制:                 | <ul> <li>必须在购票后 0</li> <li>分钟后才能入园</li> <li>对使用二维码验证系统有作用</li> </ul>                                              |
| 订单确认方式:                 |                                                                                                    |
| 订单取消设置:                 | 1440     分钟后不支付自动取消       ● 这个只对在线支付的产品有效。默认为24*60分钟                                                              |
| <mark>*</mark> 有效期限制:   | <ul> <li>游客选定的游玩日期当天有效</li> <li>游客预订日期延后 0 天有效</li> <li>截止到指定日期 有效</li> <li>游客选定的游玩日期延后 0 天有效</li> <li></li></ul> |
| 退款设置:                   | ● 免费退款 ○ 不支持退款                                                                                                    |
| *入园方式:                  | ○ 一人一码 ◉ 多人一码                                                                                                    |
| <mark>*</mark> 联系人信息:   | <ul> <li>✓ 姓名</li> <li>✓ 手机号码</li> <li>□ 身份证号码</li> <li>● 联系人姓名和手机号必选,不可修改,证件号选填。</li> </ul>                      |
| ★ <sub>是否需要游客信息</sub> : | ○ 需要填写每一个游客信息 (请慎重选择) ●无需游客信息 ○ 只需 1 个游客信息                                                                        |
| 预订成功短信:                 | ○ 发送短信 ● 不发送短信                                                                                                    |

#### 注:

1. "预订时间限制"选项,如一般没有特殊情况,我们建议选择接受提前一天预订,即如上图所示中的时间。

2. "生效时间限制"选项,设置为当旅客当天买票后需要等待"你所填写的时间"才能生效(比如说门票)

3. "预订成功短信"选择"发送短信",注意短信格式,如图所示:

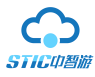

|         | □使用移动云短信                                                                                                    |
|---------|----------------------------------------------------------------------------------------------------|
| 预订成功短信: | 暴区或者产品名称可以直接编写在短信内容中,字数控制在120字以内:                                                                                                    |
|         | //<br>代码定义: \$code\$表示订单编号,\$num\$表示门票张数,\$day\$表示游玩日期(8位),\$validity\$ 表示有效期,\$name\$表示游客姓名,<br>\$phone\$表示游客手机,\$password\$表示验证码,\$custname\$表示分销商名称,\$custphone\$表示分销商电话,\$price\$表示单价,\$grcode\$表示二维码地址,\$product\$表示产品名称。 <mark>淘宝对接短信要求</mark> |

#### 2.1.7.填写"计调环节设置"

| 计调环节设置            |                                                                                                    |
|-------------------|----------------------------------------------------------------------------------------------------|
| 通知单生成设置:          | <ul> <li>○要求预订(支付)成功当天生成通知单</li> <li>○要求在游玩日期前 当天 ✓ 生成通知单</li> <li>● 在预订(支付)成功后自动锁定订单,无需生成通知单 ● (适合使用系统验证或者二维码设备刷码验证的产品,否则会产生漏单)</li> </ul> |
| 出票(订单推送)操作:       |                                                                                                    |
| 配送设置:             | ●无须配送 ○需要配送                                                                                                    |
| 生成通知单短信:          |                                                                                                    |
| *出票(发码,发货)操<br>作: | ● 需要 ○不需要 ● (要给游客发送二维码、快递单号或者县区要求编码的产品请选择"需要"选项)                                                                                            |
| 出票短信:             | ○发送短信(含二维码内容的彩信要包含以下内容) ● 不发送短信                                                                                                    |
| 发送游玩提示短信:         |                                                                                                    |
| 是否用父订单凭证          | ●否 ○是                                                                                                    |

### 2.1.8.填写"验证环节设置"

| 验证环节设置  |                                                      |
|---------|------------------------------------------------------|
| 游客入园设置: | 凭此短信至售票窗口验证取票                                        |
| 入园地址:   |                                                      |
| 取票地址:   |                                                      |
| 订单自动完成: | ○ 订单过了有效日期自动设置为完成状态 ◉ 必须人工验证订单才能为完成状态                |
| 应到未到处理: | ○ 系统自动按照分销价退款到分销商 ◉人工做退改处理(对于在线支付产品在实际到达数量少于预订数量时有效) |

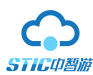

#### 2.1.9.填写"供应商接口信息"

| 供应商接口信息 |                                                                                                    |
|---------|----------------------------------------------------------------------------------------------------|
| 对应接口:   | 选择接口对象  ✔                                                                                              |
| 产品编码:   | 智游宝接口注意:<br>1.门票请在产品编码前加: scenic-<br>2.套票请在产品编码前加: family-<br>3.中景信门票请将景点和产品同时加在这里,例如: S123456-T123456 |

注: 对应接口要选择对应的票务系统,编码一定要与票务产品编码一致。

2.1.10.填写"详细资料",将酒店、门票使用说明,费用说明,产品图片等信息填写完善。

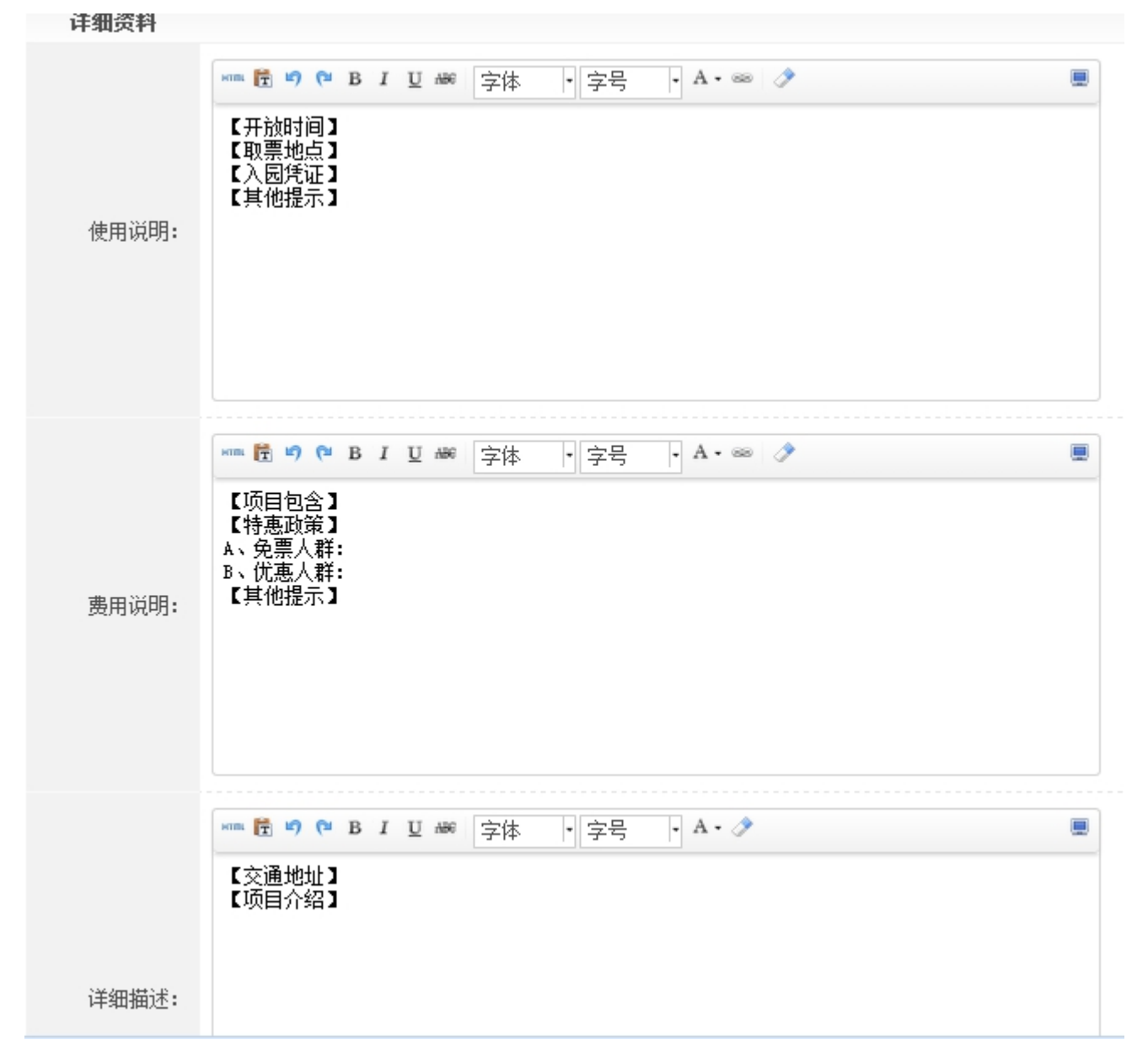

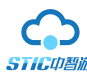

2.2 产品管理: 点击子菜单"产品管理",可以查看/修改产品信息,管理产品价格,库存,产品 上、下架以及分销商授权等功能。

| ★ 产品管理        |                                                                                                    |   |
|---------------|----------------------------------------------------------------------------------------------------|---|
| л лин-т       | 综合 门票(27)   套餐(9)   线路(2)   住宿(7)                                                                                          |   |
| 产品发布          |                                                                                                    |   |
| 产品管理          | 所属城市: =请选择省份= ▼ =请选择地 ▼ =请选择供应商= ▼ 选择业务员 ▼                                                                                 |   |
| 产品打包管理        |                                                                                                    |   |
| 增值项目管理        | 大槌子:「「加石桥,第5,京江石桥                                                                                                    |   |
| 富 微信管理        | 销售范围: 全部 只对同行 只对直客 对同行和直客 只对团队(导游带队)                                                                                       |   |
| 前售管理          | 高级选项:全部 价格即将到期 无窗口价 无签约价 有特殊价格授权 价格错误 有价格                                                                                  |   |
|               | 产品状态: 全部 在售 下架 支付模式: 全部 在线支付 线下支付                                                                                          |   |
| <b>本</b> 渠道管理 |                                                                                                    |   |
| 11 调度管理       | ● 増加       ✓ 修改       ● 曲線       ● 上架       ● 下架       与Excel       1/2       >                                            |   |
|               | 編号         产品名称         门票类型         销售情况         状态         权重         操作                                                 |   |
| 经 合作伙伴        | 智游宝则试 在线支付 17 单 复制 下架                                                                                                    | 1 |
| 流 充值管理        | 1480     说明:可当天预订,要求必须1440分钟内完成在线支付     150,211     17 + 在售 100     計讀授权       供应帝: 黄顺午供应有限公司     (元需香送)     17 张     17 张 | 1 |

**2.2.1 价格及库存:**点击价格及库存,可以调整分销/采购/销售等价格,也可以设置不同时间段的不同销售价格,还可以根据特定日期来设置特定的价格,比如春节,国庆等小长假的价格。

| ▲ 首页 > 产品管理 > | 良渚杭州市民票 > 标准价格管理            |              |              |              |      |         |         |              |            |
|---------------|-----------------------------|--------------|--------------|--------------|------|---------|---------|--------------|------------|
| 标准价格设置        | 价格规则设置 特定日期价格设置             |              |              |              |      |         |         |              |            |
| 价格规则定义 (没有)   | 价格的日期则表示不能销售,三种价格设置选择其中一种即可 | 标准价格=>时间段=>特 | <b>殊日历</b> ) | 344 701      |      | A 66/14 | 444b-1A | 3/ 81.75 -0. | 10.44 7.44 |
| 顺序            | 星期儿                         | 每日可售         | 窗口价          | 类型           | 采购价  | 分销价     | 销售价     | 张数要求         | 提前大数       |
| 0             | 🗹 周— 🗹 周二 🔽 周三 🔽 周四         |              | 0.00         | 散畜(RMB)      | 0.00 | 0.00    | 0.00    | 1 张          | 0 天        |
| 删除            | 🗹 周五 🔽 周六 🗹 周日 全选           | U            | 0.00         | 团体(RMB)[同散春] | 0.00 | 0.00    | 0.00    | 1BK          | <b>0</b> 天 |
|               | 保存并做修改                      |              |              |              |      |         |         |              |            |

**注**: 价格规则定义(没有价格的日期则表示不能销售, 三种价格设置选择其中一种即可! 标准价格=>时间段=>特殊日 历)

| 就准价格设置     | 价格规则设置 特定日期价格设置                    |                |                    |               |              |           |             |                 |               |
|------------|------------------------------------|----------------|--------------------|---------------|--------------|-----------|-------------|-----------------|---------------|
|            |                                    |                |                    |               |              |           |             |                 |               |
| 楷规则定义 (没有) | 介格的日期则表示不能销售,三种价格设置选择其中一种即可! 标     | 售价格=>时间段=>特殊日历 | 五) <u>+ 添加价格规则</u> |               |              |           |             |                 |               |
|            |                                    |                |                    | 110 101       |              |           | ALC 44- 7 A | The set off the | 101-14-TT 92- |
| 顺序         | 时间段/星期几                            | 每日可售           | 窗口价                | 英型            | 采购价          | 分销价       | 铜售价         | 犹数要求            | 运制大纲          |
| 顺序<br>D    | 时间段/星期几<br>从2024-05-31 到2025-06-30 | 每日可售           | 留口价                | 獎型<br>散賽(RMB) | 采购价<br>25.00 | 分销价 30.00 | 销售价         | 新数要求<br>1 武     |               |

如上图所示: "每日可售"是产品每天可以销售的数量,如果数字为"0"则表示不限制可销售的数量; "窗口价" 即为产品在景区、旅行社门面的出售价格

**"采购价"**(即供应商卖给运营商的价格)、**"分销价"(**即运营商卖给分销商的价格)、**"销售价"**(即分销商卖 给直客的价格)的设置如下,这里的"提前天数"如果为"0"则表示当天购买当天生效。

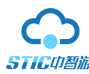

| ▲ 首页 > 产品管理 | > 【抖音】灵山幻境+曼交车+玻璃漂流 > 价格/库存管理     |              |                    |              |       |       |       |      |            |
|-------------|-----------------------------------|--------------|--------------------|--------------|-------|-------|-------|------|------------|
| 标准价格设置      | 价格规则设置 特定日期价格设置                   |              |                    |              |       |       |       |      |            |
| 价格规则定义(没    | 有价格的日期则表示不能销售,三种价格设置选择其中一种即可! 标准价 | 格=>时间段=>特殊日历 | 5) <u>+ 添加价格规则</u> |              |       |       |       |      |            |
| 顺序          | 时间段/星期几                           | 每日可售         | 窗口价                | 类型           | 采购价   | 分销价   | 销售价   | 张数要求 | 提前天数       |
| 0           | 从2024-07-15 到 2024-08-31          |              | 0.00               | 散容(RMB)      | 84.15 | 84.15 | 99.00 | 1 账  | 0 天        |
| 删除          |                                   | 0            | 0.00               | 团体(RMB)[同散赛] | 0.00  | 0.00  | 0.00  | 1 账  | 0 天        |
| 1           | 从2024-08-31 到2024-09-30           |              | 0.00               | 散窖(RMB)      | 84.15 | 84.15 | 99.00 | 1 账  | 0 天        |
| 删除          |                                   | U            | 0.00               | 团体(RMB)[同散窖] | 0.00  | 0.00  | 0.00  | 1 账  | <b>0</b> 天 |
|             |                                   |              |                    |              |       |       |       |      |            |

#### 保存并做修改

#### 点击"添加价格规则"增加一条价格规则 可以点击添加多个价格日历

| ↑ <u>首页</u> > 产品管理 > | > 良渚杭州市民票 > 特定日期份 | 格设置              |                   |            |     |       |         |                       |   |
|----------------------|-------------------|------------------|-------------------|------------|-----|-------|---------|-----------------------|---|
| 标准价格设置               | 价格规则设置            | 特定日期价格设置         |                   |            |     |       |         |                       |   |
| 选择日期                 | (按住左键滑动批量选中,单部    | 5表格也能选中,三种价格设置选择 | ≩其中──种即可! 标准价格=>8 | 寸间段=>特殊日历) |     |       | 编辑库存和价格 | (人民币 CNY)             |   |
| << 6月                |                   |                  | 2024年7月口          |            |     | 8月 >> | 项目      | 值                     |   |
| 周日 🗌                 | 周一 🗌              | 周二〇              | 周三 🗆              | 周四 🗌       | 周五□ | 周六□   | 市场价:    | 元                     |   |
|                      | 1                 | 2                | 3                 | 4          | 5   | 6     | 库存量:    | <b>0</b> 张            |   |
|                      |                   |                  |                   |            |     |       | 采购价:    | 元                     |   |
|                      |                   |                  |                   |            |     |       | 分销价:    | 元                     |   |
| 7                    | 8                 | 9                | 10                | 11         | 12  | 13    | 零售价:    | 元                     |   |
|                      |                   |                  |                   |            |     |       | 提前天数:   | <b>0</b> 天            |   |
|                      |                   |                  |                   |            |     |       | 最小预定量:  | 1 张                   |   |
| 14                   | 15                | 16               | 17 🗌              | 18         | 19  | 20    | 调整原因:   |                       | 2 |
|                      |                   |                  |                   |            |     |       | 是否维护场次  | ○是 ○否<br>二次修改请勾选上方项目框 |   |
| 21                   | 22                | 23               | 24                | 25         | 26  | 27    |         | 保存设置 翻除 里音            |   |

特定日期价格设置:可以根据景区需要设置特定的节假日或者日期进行不通的价格设置。

#### 注:

"库存量"说明:

- -1: 表示已经销售完毕,不能再销售;
  - 0: 表示不限量销售;
  - \*: 表示可以销售的数量;

**库存说明:**前面的表示销售数量,后面的表示设置的库存数量,库存数量的设置意思如下:

- **满**: 表示库存设置已售完
- **足**: 表示库存充足
- 申: 表示需要申请, 由计调去人工确认订单

2.2.2 分销授权:选择相应的选项授权给您想要的分销商

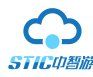

| <b>商等级价</b> | ムな水水調査                  | <b>元</b> 佳公将扣。 |    |
|-------------|-------------------------|----------------|----|
| 一级分销商测试     | 系购价+▼ #confer_price#+ 元 | 夏定价格 ▼         |    |
| 2           | [固定价格 ▼] 元              | 固定价格 ▼         | 元  |
| 3           | [固定价格 ▼] 元              | 固定价格 ▼         | 元  |
| 4           | [固定价格 ▼] 元              | 固定价格 ▼         |    |
| 5           | [固定价格 ▼] 元              | 固定价格 ▼         | 75 |
| 6           | 固定价格 ▼   元              | 固定价格 ▼         | 75 |
| 7           | 固定价格 ▼                  | 固定价格 ▼         | 元  |

2.3. 产品打包管理:点击子菜单"产品打包管理",选择套票或联票。

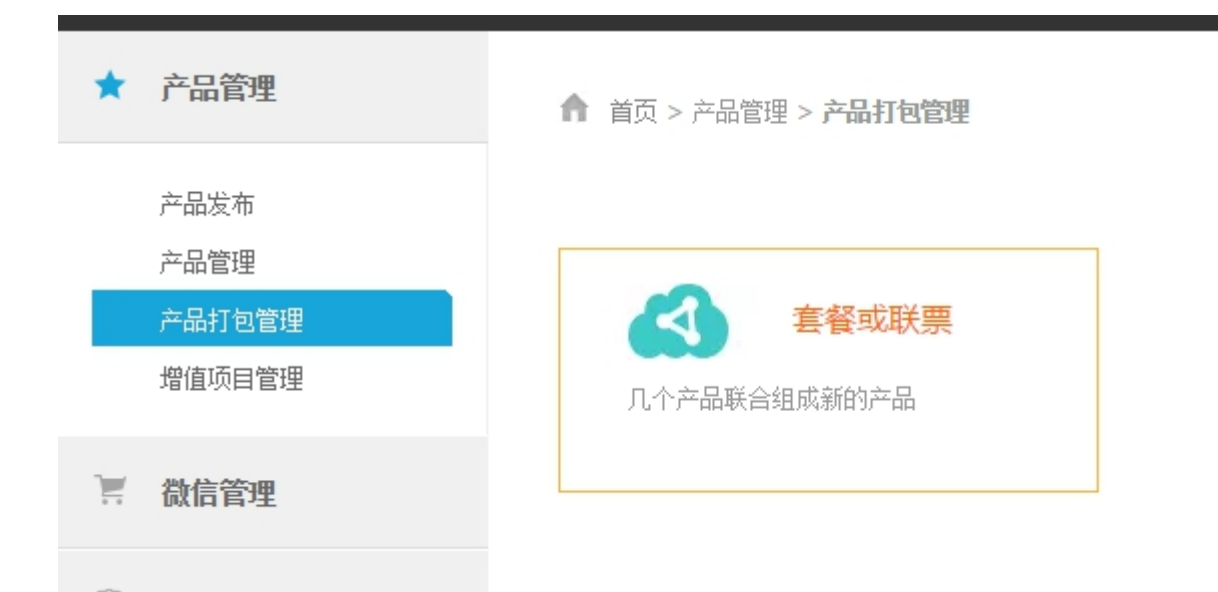

| 产品管理             | ▲ 首页 > 产品管理 > 产品打包管理 > 増加套段或联票                                             |
|------------------|----------------------------------------------------------------------------|
| 产品发布<br>产品管理     | 从系统中关联产品                                                                   |
| 产品打包管理<br>增值项目管理 | ● 重新定义价格规则(在"销售设置"中定义新的价格规则)<br><sup>●</sup> 引用所选择产品的价格规则(在引用的产品列表中编辑价格规则) |
| 微信管理             | 选择关联产品: + 从产品库中选择产品                                                        |
| 销售管理             |                                                                            |

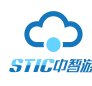

| 3 | ĤŤna     |      |                                                                                          | × |
|---|----------|------|------------------------------------------------------------------------------------------|---|
|   | 所属城市: 浙江 | ▼杭州▼ | 查询                                                                                       | - |
|   | 选择       | 编号   | 产品名称                                                                                     |   |
|   |          | 2937 | 三亚【千古情】成人票(含演出票贵宾席,演出时间20:00-21:00)2人起订<br>说明:可当天预订,要求必须 1440 分钟内完成在线支付<br>供应商:杭州供应商有限公司 |   |
|   |          | 1480 | <mark>智游宝测试</mark><br>说明:可当天预订,要求必须 1440 分钟内完成在线支付<br>供应商:黄顺午供应有限公司                      |   |
|   |          | 634  | 天 <b>目山千岛湖套套餐修改测试</b><br>说明:可当天预订,要求必须 1440 分钟内完成在线支付<br>供应商:54701测试                     |   |
|   |          | 605  | 天目山门修改【在线门票】<br>说明:可当天预订,要求必须 1440 分钟内完成在线支付<br>供应商: 黄顺午供应有限公司                           |   |

从产品库中选中门票,然后重新编辑套餐信息,组成套票或联票。

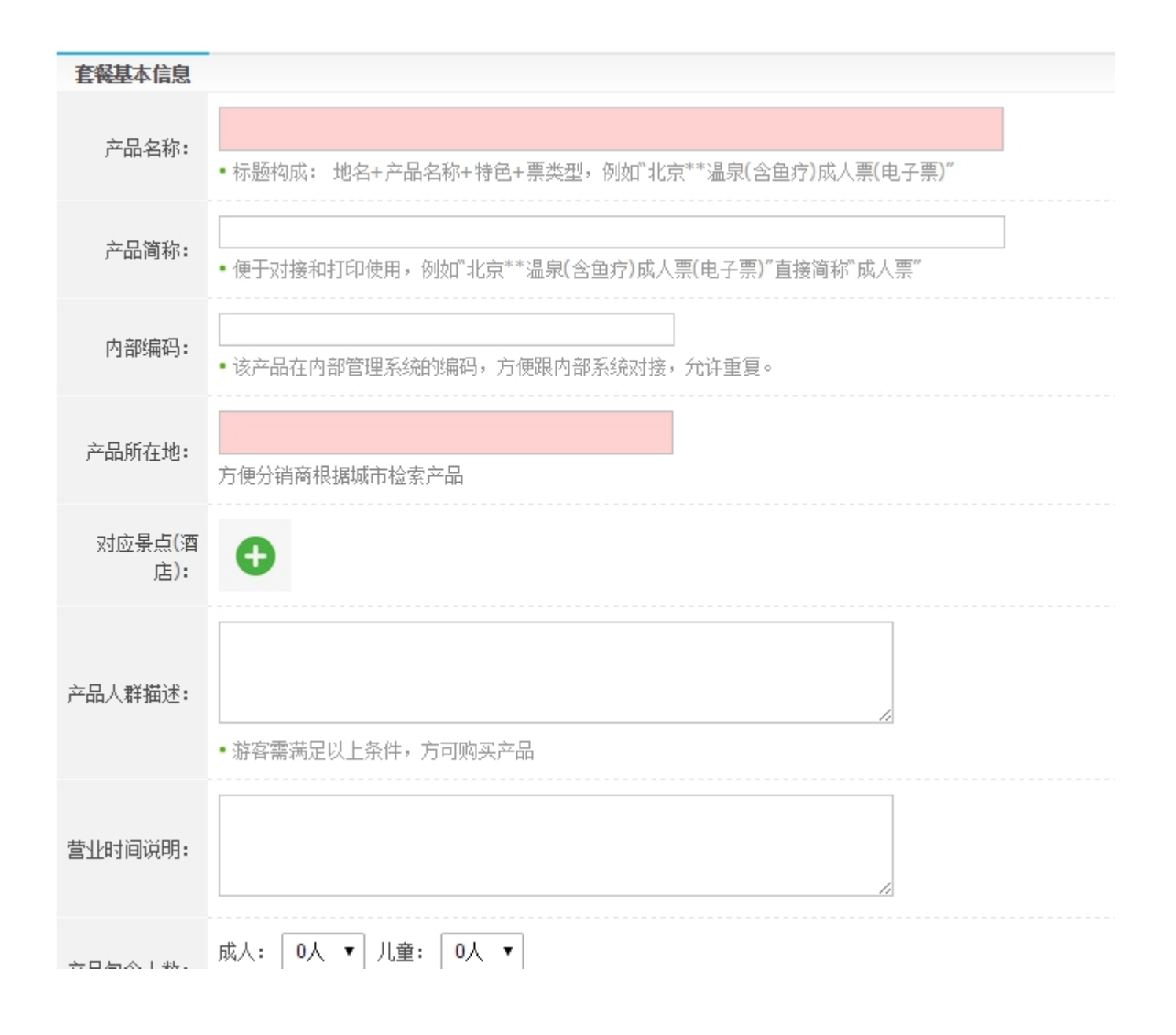

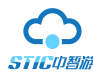

## 3. 销售管理

3.1.订单管理:点击子菜单"订单管理",实现订单查看、取消订单、短信重发、异常订单处理、验证、改期等状态修改,还支持导出 Excel 表格。

|                                                                                |                                                               |                           |              |         | -     |
|--------------------------------------------------------------------------------|---------------------------------------------------------------|---------------------------|--------------|---------|-------|
| 产品名称:                                                                          | 产品编号:                                                         | 供应商名称:                    | 供应商编号:       |         |       |
| 游客姓名:                                                                          | 游窖手机:                                                         | 分销商名称:                    | 分销商编号:       |         |       |
| 订单号:                                                                           | 分销订单号:                                                        | 供应订单号:                    |              | 入园二维码值: |       |
| ₩年町回: ▶単时同 ¥ 202                                                               | 24-07-17 全 2024-07-17                                         | 查询                        |              |         |       |
| 97. IFA 2                                                                      | 또一向 近一月 4 尚 4 月                                               |                           |              |         |       |
| デ品炭型: 全部 门票 看                                                                  | 12—1月 4月 4月<br>188 年間 租车 签证                                   | 自由行 土特产                   |              |         |       |
| 今人     第人     2       产品类型:     全部     门票     豸       支付機式:     全部     在残支付    | エー周 近一月 4月<br>酵餐 线路 住宿 租车 签证                                  | 自由行 土特产                   |              | _       | <br>J |
| <ul> <li>デ品类型: 全部 门票 参</li> <li>支付機式: 全部 石残支付</li> <li>汀単状态: 全部 待除认</li> </ul> | 117月 2日月 4月 4月<br>118番 総路 住宿 租车 签证<br>様下支付<br>待支付 已支付 日取消 日売成 | 自由行 土特产<br>退放申请 退改通过 退放完成 | 部分核销 支付超时 推送 | 失败      | J     |

如图所示:可以根据不用的产品信息进行订单筛选查找。

取消订单:在游客订单还未核销的时候,游客需要退款的话,需要勾选该产品,再点击取消订单即可。

|                      |                                        | ● 【抖音】 灵山幻境+最交车+玻璃漂流                         |                                                                                                    |                                                                                                    |                                                                                                    |                                                                                                    |                                                                                                    |                                                                                                    |                                                                                                    |                                                                                                    |
|----------------------|----------------------------------------|----------------------------------------------|----------------------------------------------------------------------------------------------------|----------------------------------------------------------------------------------------------------|----------------------------------------------------------------------------------------------------|----------------------------------------------------------------------------------------------------|----------------------------------------------------------------------------------------------------|----------------------------------------------------------------------------------------------------|----------------------------------------------------------------------------------------------------|----------------------------------------------------------------------------------------------------|
| 9255900              |                                        | 联系人 孟金谕(15237530899) 身份证: 41042319980618662X | ¥169.20                                                                                                    | ¥ 109 00                                                                                                    |                                                                                                    |                                                                                                    |                                                                                                    |                                                                                                    |                                                                                                    | 男孩子 医神经 石榴 马雷                                                                                                    |
| (440027956201241094) | 8355889                                | 游玩时间 2024-07-17                              | (+========)                                                                                                    | + 190.00                                                                                                    | 2                                                                                                    | 0                                                                                                    | 0                                                                                                    | 2024-07-17 14:53:35                                                                                                    | 已成功,已支付待核销                                                                                                    |                                                                                                    |
| (440027850291241984) |                                        | 供应商: 灵山幻境景区供应商 供应渠道 票务系统                     | (1551百36151)                                                                                                    | 不申                                                                                                    |                                                                                                    |                                                                                                    |                                                                                                    |                                                                                                    |                                                                                                    | STATE REPORTED IN                                                                                                    |
|                      |                                        | 分销商:杭州东运航空国际旅行社有限公司 分销渠道 开放接口                |                                                                                                    |                                                                                                    |                                                                                                    |                                                                                                    |                                                                                                    |                                                                                                    |                                                                                                    |                                                                                                    |
|                      | <u>8355890</u><br>(440027856291241984) | 8355890<br>(440027856291241984)<br>8355889   | 総計         ・         ・         ・         ・         ・         ・         ・         ・         ・         ・         ・         ・         ・         ・         ・         ・         ・         ・         ・         ・         ・         ・         ・         ・         ・         ・         ・         ・         ・         ・         ・         ・         ・         ・         ・         ・         ・         ・         ・         ・         ・         ・         ・         ・         ・         ・         ・         ・         ・         ・         ・         ・         ・         ・         ・         ・         ・         ・         ・         ・         ・         ・         ・         ・         ・         ・         ・         ・         ・         ・         ・         ・         ・         ・         ・         ・         ・         ・         ・         ・         ・         ・         ・         ・         ・         ・         ・         ・         ・         ・         ・         ・         ・         ・         ・         ・         ・         ・         ・         ・         ・         ・         ・         ・         ・         ・ | 8355890         総式55890         联系人 孟金瑜(1523753089) 身份证: 41042319980618662X         ¥168.30           (440027856291241984)         総元前前 2024-07-17         (援信支付)           (4前時: 載山幻境裏区供血商 供应渠道 票务系统<br>分物時: 軟州供运路空園原級行社有限公司 分钠渠道 开放接口         ※168.30 | 除了         [月音]         見山幻境+夏次年+波瑞憲流                왕355890             (440027856291241984)               影355890               联系人 孟金瑜(15237530899) 身份证: 41042319980618662X               ¥168.30               ¥168.30               ¥198.00            (440027856291241984)              8355889               避玩前回 2024-07-17               ψ(面音: 灵山幻境裏区供应商 供应渠道 票务系统               ¥168.30               ¥198.00                 分銷商:             杭州街运動空国際旅行社有限公司 分銷架道               大術音               大術               大術               其               出               新               4198.00               其               其               ¥168.30               ¥198.00               北               其             代               其             指               ¥198.00               北               共               上面               大               其             代               其             代               大               共               北               大             代               大             代 <td>総3555890<br/>(440027856291241984)         総355689<br/>総研知問 2024-07-17         ¥168.30         ¥198.00         ¥<br/>198.00         2           分補商:         成川供加浸機長区供应商 供应渠道 票务系统         (授信支付)         未审         2</td> <td>認355800         8355800         第系人 孟金瑜(15237530899) 身份证: 41042319980618662X         ¥168.30         ¥198.00           (440027856291241984)         8355889         游玩时间 2024-07-17         (資值支付)         未南         2         0           (440027856291241984)         6         (資価支付)         未南         2         0</td> <td>総式55890<br/>(440027856291241984)         総式55890<br/>(8355890)         総式名金鏡(15237530899) 身份证: 41042319980618662X<br/>御玩时间 2024-07-17         ¥168.30         ¥198.00         2         0         0           (40027856291241984)         総研研問         2         0         0         (短信支付)         未审         2         0         0</td> <td>除了         [14音]         只山均塢-長次年-玻璃漂流                股系人              股系人              股系人              金ュ(1523753099)              身份证: 41042319990618662X               ¥168.30               ¥198.00               2               0               2024-07-17 14:53:35            (440027856291241984)              Жлбіііі 2024-07-17               (通信支付)               来前               2               0               2024-07-17 14:53:35            (40027856291241984)              Н成商:              見山均場夏区供血商 供应渠道 医务系统               上前               上前               2               0               2024-07-17 14:53:35            (410027856291241984)              Н成商:              及山均場夏区供血商 供应運道      長系統               大前               上前               2             0               2024-07-17 14:53:35               日             (項信支付)               非前            分前時:                  分前時:               分前時:               上前               上前               D               D</td> <td>除了         [14]         月山均境+最交车+玻璃第流         ¥168.30         ¥198.00         2         0         0         2024-07-17         日成功,已支付待核納           (440027856291241984)         8355889)         路河河间 2024-07-17         (資信支付)         未前         2         0         0         2024-07-17         日成功,已支付待核納           (440027856291241984)         6         (資信支付)         未前         2         0         0         2024-07-17         日成功,已支付待核納</td> | 総3555890<br>(440027856291241984)         総355689<br>総研知問 2024-07-17         ¥168.30         ¥198.00         ¥<br>198.00         2           分補商:         成川供加浸機長区供应商 供应渠道 票务系统         (授信支付)         未审         2 | 認355800         8355800         第系人 孟金瑜(15237530899) 身份证: 41042319980618662X         ¥168.30         ¥198.00           (440027856291241984)         8355889         游玩时间 2024-07-17         (資值支付)         未南         2         0           (440027856291241984)         6         (資価支付)         未南         2         0 | 総式55890<br>(440027856291241984)         総式55890<br>(8355890)         総式名金鏡(15237530899) 身份证: 41042319980618662X<br>御玩时间 2024-07-17         ¥168.30         ¥198.00         2         0         0           (40027856291241984)         総研研問         2         0         0         (短信支付)         未审         2         0         0 | 除了         [14音]         只山均塢-長次年-玻璃漂流                股系人              股系人              股系人              金ュ(1523753099)              身份证: 41042319990618662X               ¥168.30               ¥198.00               2               0               2024-07-17 14:53:35            (440027856291241984)              Жлбіііі 2024-07-17               (通信支付)               来前               2               0               2024-07-17 14:53:35            (40027856291241984)              Н成商:              見山均場夏区供血商 供应渠道 医务系统               上前               上前               2               0               2024-07-17 14:53:35            (410027856291241984)              Н成商:              及山均場夏区供血商 供应運道      長系統               大前               上前               2             0               2024-07-17 14:53:35               日             (項信支付)               非前            分前時:                  分前時:               分前時:               上前               上前               D               D | 除了         [14]         月山均境+最交车+玻璃第流         ¥168.30         ¥198.00         2         0         0         2024-07-17         日成功,已支付待核納           (440027856291241984)         8355889)         路河河间 2024-07-17         (資信支付)         未前         2         0         0         2024-07-17         日成功,已支付待核納           (440027856291241984)         6         (資信支付)         未前         2         0         0         2024-07-17         日成功,已支付待核納 |

**异常订单处理**:已经核销的订单,游客需要退款的话,需要勾选该产品,再点击异常订单处理,在弹出的界面中填写完备注(退单原因)后,点击退单。

| 😑 异常订单 | ₩型 🗷 导出Excel (一次最多              | 导出10000条) 🤤 | 2 批量通过 😵 批量拒絶                                                                                                    |                                                             |               |     |     |     |                     |     | 1/30 < > |
|--------|---------------------------------|-------------|----------------------------------------------------------------------------------------------------|-------------------------------------------------------------|---------------|-----|-----|-----|---------------------|-----|----------|
| #编号 🗖  | 订单号                             | 分销单号        | 订单内容                                                                                                    | 支付金额                                                        | 零售总价          | 总票数 | 已核销 | 日取消 | 下单时间                |     | 操作       |
| #1     | 8355905<br>(440028173330292736) | 8355904     | <ul> <li>【料音】見山幻境+夏交年+玻璃漂流</li> <li>联系人称云(18966145546) 身份证:41.</li> <li>玩时间 2024-07-17</li> <li>供应等: 見山幻境夏区供应商供应渠道 】</li> <li>分销等:杭州东运航空国际旅行社有限公</li> </ul> | 1524199001032802 游<br>¥168.30<br>長多系统 (授信支付)<br>司 分特渠道 开放接口 | ¥198.00<br>未审 | 2   | 2   | 0   | 2024-07-17 14:54:50 | 已接销 | 944      |

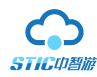

×

异常订单处理

|                |                                                                                                    | * |
|----------------|----------------------------------------------------------------------------------------------------|---|
| 已选项订单: 8355905 |                                                                                                    |   |
| 调整原因:          |                                                                                                    |   |
| 处理方式:          | ┙ 允许退改(在线支付订单同时进行退款)                                                                                            |   |
| 给分销商退款         | 允许退款金额: 168 元("0"表示不退款)<br>允许取消数量: 2 件("0"表示人数不变,填写具体数字表示减少的人数。)<br>订单包含数量: 2 件,于 2024-07-17 14:54 支付 168.30 元, |   |
| 发送短信: □        | 〕调整后给游客发送短信                                                                                                    |   |
|                | 保存处理方式                                                                                                    |   |
|                |                                                                                                    |   |
|                |                                                                                                    | ÷ |
|                | • • • •                                                                                                    |   |

#### 重发:点击"重发",重新发送预订成功短信

| #2 🗆 | 8355890<br>(440027856291241984) | 8355889 | ● [拼音] 灵山幻境+最交车+被爆寒流<br>联系人 孟金倫(1523/530899) 身份证: 41042319980618662X<br>謝玩討同 2024-07-17<br>供应商: 灵山幻境裏区供应商 供应準道 票务系统<br>分销商: 杭州东运载空国际级行社有限公司 分销英语 开放接口 | <b>¥168.30</b><br>(授信支付) | ¥ 198.00<br>未审 | 2 | 0 | 0 | 2024-07-17 14:53:35 | 已成功,已支付待核销 | 取消订单 <mark>重发</mark> 出票 改期<br>验证 更换供应商 |
|------|---------------------------------|---------|----------------------------------------------------------------------------------------------------|--------------------------|----------------|---|---|---|---------------------|------------|----------------------------------------|
|      |                                 |         |                                                                                                    |                          |                |   |   |   |                     |            |                                        |

## 改期:点击"改期",如图所示:

| #2 🗆 | 8355890<br>(440027856291241984) | 8355889 | ●【丹音】灵山幻境+夏交车+被簸赛荒<br>联系人 孟金瑜(1523753099) 身份证: 41042319980618662X<br>游玩时间 2024-07-17<br>供应商: 灵山幻境夏区件应商 供应速道 蒙多系统<br>分销商:杭州东运航空国际级行社有限公司 分销渠道 开放按口 | ¥168.30<br>(授信支付) | ¥198.00<br>未审 | 2 | 0 | 0 | 2024-07-17 14:53:35 | 日成功,已支付待核销 | 取浙订单重发出是 改明<br>验证更换供应商 |
|------|---------------------------------|---------|----------------------------------------------------------------------------------------------------|-------------------|---------------|---|---|---|---------------------|------------|------------------------|
|------|---------------------------------|---------|----------------------------------------------------------------------------------------------------|-------------------|---------------|---|---|---|---------------------|------------|------------------------|

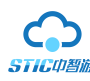

|    | 订单编号:  | 83558 | 390  | 查看  | 订单  | 自详情 | Ī  |    |    |    |    |    |     |    |                  |
|----|--------|-------|------|-----|-----|-----|----|----|----|----|----|----|-----|----|------------------|
|    | 订单状态:  | 已成功   | 为,已  | 支付後 | 封核银 | 肖   |    |    |    |    |    |    |     |    |                  |
| 原石 | 有游玩日期: | 2024- | 07-1 | .7  |     |     |    |    |    |    |    |    |     |    |                  |
|    |        | _     |      |     |     |     |    |    |    |    |    |    |     |    |                  |
| 调整 | 鉴游玩日期: | 202   | 4-07 | -17 |     |     |    |    |    |    |    |    |     |    |                  |
|    |        |       | -    | 七月  | 2   | 024 |    |    |    |    | N  | ∃  | 202 | 24 | <b>&gt; &gt;</b> |
|    | 卜甲日期:  | 日     | —    | Ξ   | Ξ   | 四   | 五  | 六  | 日  | _  | Ξ  | Ξ  | 四   | 五  | 六                |
|    |        |       | 1    | 2   | 3   | 4   | 5  | 6  |    |    |    |    | 1   | 2  | 3                |
|    |        | 7     | 8    | 9   | 10  | 11  | 12 | 13 | 4  | 5  | 6  | 7  | 8   | 9  | 10               |
|    |        | 14    | 15   | 16  | 1/  | 18  | 19 | 20 | 11 | 12 | 13 | 14 | 15  | 16 | 17               |
|    |        | 28    | 29   | 30  | 31  | 25  | 20 | 21 | 25 | 26 | 27 | 28 | 29  | 30 | 31               |
|    |        |       |      |     |     |     |    |    |    |    | 清空 |    | 今天  | 碓  | 腚                |

## 验证: 点击"验证",如图所示:

| #2 | 8355890<br>(440027856291241984) | 8355889 | ●【拼音】灵山幻境+夏文年+被瑞憲施<br>联系人孟金倫(1523753099) 身份证:41042319980618662X<br>游玩时间 2024-07-17<br>供应商:灵山幻境裏区供应商供应渠道 票务系统<br>分销商:杭州东远教空国际航行社有限公司 分销渠道 开放接口 | <b>¥168.30</b><br>(授信支付) | ¥198.00<br>未审 | 2 | 0 | 0 | 2024-07-17 14:53:35 | 已成功,已支付侍续销 | 取消订单 重发 出票 改朝<br>验证 更换供应商 |
|----|---------------------------------|---------|----------------------------------------------------------------------------------------------------|--------------------------|---------------|---|---|---|---------------------|------------|---------------------------|
|----|---------------------------------|---------|----------------------------------------------------------------------------------------------------|--------------------------|---------------|---|---|---|---------------------|------------|---------------------------|

这里必须要说明一下,"验证"通常是"供应商"操作的,这边 "运营商"验证操作只能是在"供应商"不能完成的情况下(如: 停电等)

| 验证      |                |     |        |       |        |        | ×     |
|---------|----------------|-----|--------|-------|--------|--------|-------|
| 产品名称    |                | 数里  | 签约价    | 分销价   | 零售价    | 分销商利润  | 供应商利润 |
| 晶泉成人票   |                | 1 件 | 1.00 元 | 2.00元 | 3.00 元 | 1.00 元 | 1.00元 |
| 订单编号:   | 236511 查看订单详情  |     |        |       |        |        | - 1   |
| 订单状态:   | 已成功,已支付<br>待通知 |     |        |       |        |        |       |
| 订单费用总计: | 2.00 元         |     |        |       |        |        |       |
| 订单备注:   | 录入客人的一些情况和需求   |     |        |       |        |        |       |
| 4       | 完成             | 衍单  |        |       |        |        |       |

点击"完成订单"

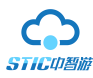

### 更换供应商:点击"更改供应商"

| #2 🗆 | 8355890<br>(440027856291241984) | 8355889 | ●【料書】見山辺境+夏交车+玻璃裏施<br>既系人 孟金油(1523753089) 身份证: 41042319900518662X<br>紛玩討向 2024-07-17<br>供应商: 見山辺境夏区供应商供应項道 票务系统<br>分销商: 杭州东运航空国际旅行社有限公司 分销渠道 开放提口 | ¥ <b>168.30</b><br>(授信支付) | ¥198.00<br>未审 | 2 | 0 | 0 | 2024-07-17 14:53:35 | 已成功,已支付侍核销 | 取消订单 重发 出票 改朝<br>验证 <mark>更换供应商</mark> |
|------|---------------------------------|---------|----------------------------------------------------------------------------------------------------|---------------------------|---------------|---|---|---|---------------------|------------|----------------------------------------|
|------|---------------------------------|---------|----------------------------------------------------------------------------------------------------|---------------------------|---------------|---|---|---|---------------------|------------|----------------------------------------|

选择"新供应商",修改"新签约价",点击"立即更改供应商"

| 更换供应 | 商     |                                                                                            |      |                  |   |   | × |  |  |  |  |  |
|------|-------|--------------------------------------------------------------------------------------------|------|------------------|---|---|---|--|--|--|--|--|
|      |       |                                                                                            |      |                  |   |   | * |  |  |  |  |  |
|      | 订单编号: | 236511 查看订单详情                                                                              | 订单状态 | 已成功,已支付<br>: 待通知 |   |   |   |  |  |  |  |  |
|      | 订单费用: |                                                                                            |      |                  |   |   |   |  |  |  |  |  |
|      | 供应商:  | 007观试(账户ID: 1918)                                                                          | 联系电话 | : 18368199688    |   |   |   |  |  |  |  |  |
|      | 新供应商: | =选择省份(国家)= ▼ =请选择城市= ▼ =请选择供应商= ▼<br>(如果没有供应商,请到"供应商管理"处增加)。默认选择城市以后获取供应商,如果选择省份获取供应商 点击此处 |      |                  |   |   |   |  |  |  |  |  |
|      | 明细项目: | 2015-06-16                                                                                 | 数里   | : 1              |   |   |   |  |  |  |  |  |
|      | 原签约价: | 1.00 元                                                                                     | 新签约价 | 1.00 7           | ū |   |   |  |  |  |  |  |
|      |       | 立即更改供应商                                                                                    |      |                  |   |   |   |  |  |  |  |  |
| 4    |       |                                                                                            |      |                  |   | _ | - |  |  |  |  |  |

3.2. 退改申请处理:点击子菜单"退改申请处理",

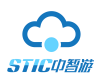

|             | CSTG4  | <b>口智游</b>                             |   |
|-------------|--------|----------------------------------------|---|
| $\star$     | 产品管理   | 首页 > 销售管理 > 退改申请处理                     |   |
| Ê           | 销售管理   | 申请日期: 2024-06-16 至 2024-07-16 快速选择: 今天 | ľ |
|             | 订单管理   | 处理状态: 全部 ✓                             |   |
|             | 退改申请处理 | 关键字:编号,产品名,游客姓名,游客手机,订单号 查询            |   |
|             | 订单报表   |                                        |   |
|             | 历史订单管理 |                                        |   |
|             | 历史订单报表 |                                        |   |
| 2 <u>03</u> | 合作伙伴   | ▲ 编号 订单号                               |   |
| ă           | 财务管理   |                                        |   |
| ¢           | 系统设置   |                                        |   |
| <u>54</u>   | 平台设置   |                                        |   |
|             |        |                                        |   |

#### 点击"处理"

|        |                                                                                                    |                                                       | 1/3 < | >  |
|--------|----------------------------------------------------------------------------------------------------|-------------------------------------------------------|-------|----|
| 编号     | 订单内容                                                                                                    | 退改申请                                                  | 审核状态  | 操作 |
| 106898 | <b>杭州西湖一日游(My Test)(</b> 1)<br>下单时间:2014-07-24 11:20 游玩时间:2014-07-24<br>供应商:陈藩骏供应测试<br>分销商:陈藩骏分销测试 客人:陈藩骏(15068181543) | 日期: 2014-07-24 11:22:46<br>内容: <b>取清</b><br>原因: ceshi | 待处理   | 处理 |

#### 点击"同意取消",然后修改"退款金额"和"取消数量",点击"保存处理"

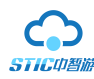

| 退 | <b>牧申请处理</b> |                                                                                                    |       |                     | × |  |  |  |  |  |  |  |
|---|--------------|----------------------------------------------------------------------------------------------------|-------|---------------------|---|--|--|--|--|--|--|--|
|   | 订单编号:        | 106898 查看订单详情                                                                                                    | 申请时间: | 2014-07-24 11:22:46 |   |  |  |  |  |  |  |  |
|   | 申请原因:        | ceshi                                                                                                    | 申请内容: | 申请取消                |   |  |  |  |  |  |  |  |
|   | 订单状态:        | 已成功,已支付<br>已通知                                                                                                    |       |                     |   |  |  |  |  |  |  |  |
|   | 申请处理:        | <ul> <li>同意取消(可以单独设置退款金额),不选择就是不同意取消</li> <li>分销商退款金额: 90.00 元 ("0"表示不退款,填写具体金额表示退款的金额)</li> <li>分销商取消数里: 1 件 ("0"表示人数不变,填写具体数字表示减少的人数)</li> <li>订单共1张票,于 2014-07-24 11:21:17 支付 90.00 元</li> </ul> |       |                     |   |  |  |  |  |  |  |  |
|   | 处理说明:        |                                                                                                    |       |                     |   |  |  |  |  |  |  |  |
|   |              |                                                                                                    |       |                     |   |  |  |  |  |  |  |  |
|   |              | 保存申问                                                                                                    | 青处理   |                     |   |  |  |  |  |  |  |  |
|   |              | L                                                                                                    |       |                     |   |  |  |  |  |  |  |  |

#### 完成后如图所示:

| 编号     |                                                                                                    | 退改申请                                                  | 审核状态                      | 操作 |
|--------|----------------------------------------------------------------------------------------------------|-------------------------------------------------------|---------------------------|----|
| 106898 | <mark>抗州西湖—曰游 (My Test)</mark> (1)<br>下单时间: 2014-07-24 11:20 游玩时间: 2014-07-24<br>供应商: 陈潇骏供应测试<br>分诮商: 陈潇骏分请测试 客人: 陈潇骏(15068181543) | 日期: 2014-07-24 11:22:46<br>内容: <b>取消</b><br>原因: ceshi | 处理通过<br><mark>允许取消</mark> |    |

**3.3.订单报表:**点击子菜单"订单报表",查看订单情况汇总/利润明细/产品汇总表/订单对账明细表/分销商汇总/客源地分析等报表。

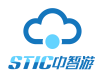

| 订单情况汇总        | 利润明细表               | 产品汇总表             | 订单日汇总              | 订单对账明细 | 分销商汇总 | 平台/运营商利润汇总 | 客源地分析 |      |         |       |
|---------------|---------------------|-------------------|--------------------|--------|-------|------------|-------|------|---------|-------|
|               |                     |                   |                    |        |       |            |       |      |         |       |
| 申请日期: 2024-0  | )7-10 至             | 2024-07-17        | 查询                 |        |       |            |       |      |         |       |
| 快速选择: 今天      | 昨天近一周               | 近一月本周本月           | 3                  |        |       |            |       |      |         |       |
|               |                     |                   |                    |        |       |            |       |      |         |       |
| 江英德归汇英        | (2024-07-102024-0   | 7.17 下角后成功预订初     | 日本は約17前に以)         |        |       |            |       |      |         |       |
| 日半頃のここの       | (2024-07-10-92024-0 | 7-17 T-+960090000 | L/6484313-4-7L/64) |        |       |            |       |      |         |       |
| 总订单数:         | 15                  |                   |                    |        |       |            |       |      |         |       |
| 总销售量:         | 18                  |                   |                    |        |       |            |       |      |         |       |
| 总销售额:         | 190.14 元            |                   |                    |        |       |            |       |      |         |       |
|               | _                   |                   |                    |        |       |            |       |      |         |       |
| 热销产品TOP10     | (2024-07-10~2024-0  | 7-17)             |                    |        |       |            |       |      |         |       |
|               |                     |                   | 产品名称               |        |       |            | 订单量   | 销售件数 | 订单金额    | 估算利润  |
| 测试通用朱         |                     |                   |                    |        |       |            | 6     | 6    | ¥ 0.06  | ¥0.00 |
| 半价票           |                     |                   |                    |        |       |            | 3     | 3    | ¥0.03   | ¥0.00 |
| 测试            |                     |                   |                    |        |       |            | 1     | 3    | ₩0.03   | ¥0.00 |
| 良渚免费票打包产品     |                     |                   |                    |        |       |            | 1     | 2    | ¥ 0.00  | ¥0.00 |
| 观光车全程票        |                     |                   |                    |        |       |            | 2     | 2    | ¥ 0.02  | ¥0.00 |
| 携程-1001269598 |                     |                   |                    |        |       |            | 1     | 1    | ¥190.00 | ¥0.00 |
| 免费票           |                     |                   |                    |        |       |            | 1     | 1    | ¥ 0.00  | ¥0.00 |

### **订单情况汇总**:统计下单后成功预定和已完成的订单汇总。(如上图所示)

| 订单情况汇总       | 利润明细表 产品汇总表    | 订单日汇总 订单对账明细 分销商汇总 平台/        | 运营商利润汇总 | 客源地分析  |        |               |                 |
|--------------|----------------|-------------------------------|---------|--------|--------|---------------|-----------------|
| 时间选择: 下单日期 🗸 | 2024-07-10 至 2 | 024-07-17 今天 昨天 近一周 近一月 本周 本月 | 1       |        |        |               |                 |
| 分销商: 全部      |                | ♥ 供应商: 全部                     |         |        | ~      |               |                 |
| 关键字: 产品名称, 产 | 記線号            | 查询                            |         |        |        |               |                 |
| ■ 导出Excel    |                |                               |         |        |        |               | <b>1</b> /1 < > |
| 订单号          | 预订时间           | 产品名称                          | 数量      | 订单金额   | 采购金额   | 利润            | 分销商             |
| 4462320      | 2024-07-10     | 半价票(在线支付)                     | 1       | 0.01 元 | 0.01 元 | 0.00 元        | 良渚小程序分销         |
| 4462319      | 2024-07-10     | 观光车全程票(在线支付)                  | 1       | 0.01 元 | 0.01 元 | 0.00 元        | 良渚小程序分销         |
| 4462318      | 2024-07-10     | 半价票(在线支付)                     | 1       | 0.01 元 | 0.01元  | 0.00 元        | 良渚小程序分销         |
| 4462317      | 2024-07-10     | 测试通用朱(在线支付)                   | 1       | 0.01 元 | 0.01元  | 0.00 元        | 分销商测试01         |
| 4462316      | 2024-07-10     | 测试通用朱(在线支付)                   | 1       | 0.01 元 | 0.01元  | 0.00 元        | 分销商测试01         |
| 4462315      | 2024-07-10     | 半价票(在线支付)                     | 1       | 0.01 元 | 0.01 元 | 0.00 元        | 良渚小程序分销         |
|              |                | 本页小计                          | 6 件     | 0.06 元 | 0.06 元 | <b>0.00</b> 元 |                 |

利润明细表: 查看分销商或供应商的订单信息利润明细表。(如上图所示)

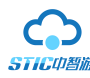

| 订单情况汇总 利润明细表 产品汇总表 订单日汇总 订单对账明                                                | 田分销商汇总           | 平台/运营商利润汇总     | 客源地分析             |               |               |
|-------------------------------------------------------------------------------|------------------|----------------|-------------------|---------------|---------------|
| 时间选择: 下年日期 		 2024-07-10 至 2024-07-17<br>分销時: 全部<br>产品共型: 全部<br>关键字: 产品名称, 编号 | 今天 昨天<br>供应商: 全部 | 近——周 近——月 本周 本 | 月<br>             |               |               |
| ■ 尋出Excel                                                                     |                  |                |                   |               |               |
| 产品名称                                                                          | 订单数              | 游客数量           | 销售额               | 估算利润          | 平均利润          |
| 测试通用朱                                                                         | б                | 6              | 0.06 <del>元</del> | <b>0.00</b> 元 | <b>0.00</b> 元 |
| 半价票                                                                           | 3                | 3              | 0.03 元            | <b>0.00</b> 元 | <b>0.00</b> 元 |
| 观光车全程票                                                                        | 2                | 2              | 0.02 元            | <b>0.00</b> 元 | <b>0.00</b> 元 |
| 免费票                                                                           | 1                | 1              | 0.00 元            | <b>0.00</b> 元 | <b>0.00</b> 元 |
| 测试                                                                            | 1                | 3              | 0.03 元            | <b>0.00</b> 元 | <b>0.00</b> 元 |
| 良渚非杭州市民票                                                                      | 1                | 2              | 0.00 元            | <b>0.00</b> 元 | <b>0.00</b> 元 |
| 良渚免费票打包产品                                                                     | 1                | 2              | 0.00 元            | <b>0.00</b> 元 | <b>0.00</b> 元 |
| 携程-1001269598                                                                 | 1                | 1              | 190.00 元          | <b>0.00</b> 元 | <b>0.00</b> 元 |
| 全部汇总                                                                          | 16               | 20             | <b>190.14</b> 元   | <b>0.00</b> 元 | <b>0.00</b> 元 |

产品汇总表:根据筛选查看供应商或分销商的产品售卖汇总情况。(如上图所示)

| 订单情况汇总 利润明细表     | 产品汇总表订单日汇总            | 订单对账明细    | 分销商汇总 | 平台/运营商利润汇总 | 客源地分析                 |       |          |
|------------------|-----------------------|-----------|-------|------------|-----------------------|-------|----------|
|                  |                       |           |       |            |                       |       |          |
| 下单日期: 2024-07-10 | 至 2024-07-17 今天 昨天    | 近一周 近一月 本 | 调 本月  |            |                       |       |          |
| 供应商: 全部          |                       | ~         |       |            |                       |       |          |
| 分销商: <b>全部</b>   |                       | ▼ 査询      |       |            |                       |       |          |
|                  |                       |           |       |            |                       |       |          |
| 日期               | 总订单                   | 影兄        |       | 取消订单量      | 成功订单                  | 支付订单量 | 支付金额     |
| 2024-07-10       | 共 23 单 21 引           | 60.10元    |       | 10 单       | 13 单 15 张             | 23 单  | 0.10 元   |
| 2024-07-11       | 共1単1张                 | 0.01元     |       | 0 单        | <b>1</b> 单 <b>1</b> 张 | 1 单   | 0.01 元   |
| 2024-07-15       | 共1単0张                 | 0.00元     |       | 1 単        | <b>0</b> 単 0 张        | 1 单   | 0.00 元   |
| 2024-07-16       | 共6单4张                 | 0.03元     |       | 5 单        | 1单3张                  | 6 单   | 0.03 元   |
| 2024-07-17       | 共1単1张 <b>190.00</b> 元 |           |       | 0 单        | 1单1张                  | 1 单   | 190.00 元 |
| 共5天              | 32单 27张 1             | 90.14元    |       | 16 单       | <b>16</b> 单 20张       | 32 单  | 190.14 元 |

订单日汇总:查看某时间段供应商或分销商订单信息。(如上图所示)

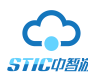

| 订单情况汇总 利润明细                      | 表 产品汇                                            | 口总表 订单日汇总 订单对账明细 分销商汇点         | 法 平台/运 | 营商利润汇总                                | 客源地分析     |            |        |           |      |               |
|----------------------------------|--------------------------------------------------|--------------------------------|--------|---------------------------------------|-----------|------------|--------|-----------|------|---------------|
|                                  |                                                  |                                |        |                                       |           |            |        |           |      |               |
| 验证日期: 2024-07-10                 | 近日期: 2024-07-10 至 2024-07-17 今天 昨天 近一間 近一月 本周 本月 |                                |        |                                       |           |            |        |           |      |               |
| 供应商: <b>全部</b>                   |                                                  | <b>~</b>                       |        |                                       |           |            |        |           |      |               |
| 分销商: <b>全部</b>                   | 分崩高: 全部                                          |                                |        |                                       |           |            |        |           |      |               |
|                                  |                                                  |                                |        |                                       |           |            |        |           |      |               |
| ■ 导出Excel                        |                                                  |                                |        |                                       |           |            |        |           |      | 1/1 < >       |
| 订单号                              | 状态                                               | 产品名称                           |        |                                       | 收款信息      |            |        | 付款信息      |      | 利润            |
|                                  |                                                  |                                | 应收金额   | 实收金额                                  | 收款方式      | 收款时间       | 应付金额   | 付款方式      | 付款时间 |               |
| <b>4462320</b>                   |                                                  | 半价票(1)                         | 0.01   | 0.01 ==                               | 探信支付      | 2024.07.10 | 0.01 = | 84-       |      | 0.00 =        |
| 验证: 2024-07-10                   | 6.7646                                           | 客人: 李达(15872585724)            | 0.01   | 0.01 )5                               | 10 H X II | 2024-07-10 | 0.01)5 | 씨표        |      | 0.00 %        |
| 4462319                          |                                                  | 观光车全程票(1)                      |        |                                       |           |            |        |           |      |               |
| 下单: 2024-07-10<br>验证: 2024-07-10 | 已完成                                              | 客人: 李达(15872585724)            | 0.01   | 0.01 元                                | 授信支付      | 2024-07-10 | 0.01元  | 资金        |      | 0.00元         |
| 4462318                          |                                                  |                                |        |                                       |           |            |        |           |      |               |
| 下单: 2024-07-10                   | 已完成                                              | 半价票(1)<br>客人: 胡先生(15311839990) | 0.01   | 0.01元                                 | 授信支付      | 2024-07-10 | 0.01元  | 资金        |      | <b>0.00</b> 元 |
| 验证: 2024-07-10                   |                                                  |                                |        |                                       |           |            |        |           |      |               |
| 4462317                          |                                                  | 测试通用朱(1)                       | 0.01   | 0.01 =                                | 巡信士社      | 2024 07 10 | 0.01 = | <b>26</b> |      | 0.00 =        |
| №平: 2024-07-10<br>验证: 2024-07-10 | 67586                                            | 客人:朱慧玲(15316070875)            | 5.01   | 0.01 )[                               | 12(1)     | 2024-07-10 | 0.01)  | 2011      |      | 0.00 /6       |
| 4462316                          |                                                  | <b>测试清用朱(1)</b>                |        |                                       |           |            |        |           |      |               |
| 下单: 2024-07-10<br>验证: 2024-07-10 | 已完成                                              | 客人:朱慧玲(15316070875)            | 0.01   | 0.01 元                                | 授信支付      | 2024-07-10 | 0.01元  | 资金        |      | <b>0.00</b> 元 |
|                                  |                                                  | ·                              |        | · · · · · · · · · · · · · · · · · · · |           |            |        |           |      |               |

#### 订单对账明细: 查看供应商或分销商订单对账明细(如上图所示)

| 订单情况汇总 利润明细表 产品汇总表 订单日汇总                                                                                                    | 订单对账明细      | 分销商汇总 平台/运营商    | 商利润汇总 客 | 源地分析              |      |       |       |
|----------------------------------------------------------------------------------------------------|-------------|-----------------|---------|-------------------|------|-------|-------|
| <ul> <li>快速选择: 今天 許天 近一周 近一月 本周 本月</li> <li>时間樂型: 下単日期 ▼ 2024-07-10 至 2024-4</li> <li>地区过滤: =満法得音份= ▼ =全部地区= ▼</li> <li>分销商法择: 分销商快速直找 ▼</li> </ul> | 07-17<br>查词 |                 |         |                   |      |       |       |
| 国 导进Excel                                                                                                    |             |                 |         |                   |      |       |       |
| 分铜商                                                                                                    | 游玩人数        | 在线支付支付金额        | 窗       | 1口现付 佣金金额         | 人数小计 | 分销商利润 | 运营商利润 |
| 分销商测试01                                                                                                    | 6           | 0.06 元          | 0       | 0.00元             | 6    | 0.00  | 0.00  |
| 良渚小程序分销                                                                                                    | 6           | 0.05 元          | 0       | 0.00元             | 6    | 0.00  | 0.00  |
| 中智游观试分销                                                                                                    | 4           | 190.03 元        | 0       | 0.00 元            | 4    | 0.00  | 8.00  |
| 中智游—批发商(組团社)展区)酒店全能解决方案                                                                                                    | 2           | 0.00 元          | 0       | 0.00元             | 2    | 0.00  | 0.00  |
| 共4条                                                                                                    | 18          | <b>190.14</b> 元 | 0       | 0.00 <del>元</del> | 18   | 0.00  | 8.00  |

分销商汇总:查看分销商订单汇总(如上图所示)

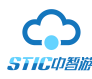

| 订单情况汇总      | 利润明细表 产品      | 記記总表 订单日汇总   | 订单对账明细 分销商汇总   | 客源地分析 |      |            |         |
|-------------|---------------|--------------|----------------|-------|------|------------|---------|
|             |               |              |                |       |      |            |         |
| 查询日期 2024-0 | 7-16 至 2024-0 | D7-16 查询 不支持 | <b>持查询当天数据</b> |       |      |            |         |
| 快速选择: 今天    | 昨天 近一周 近一月    | 本周本月         |                |       |      |            |         |
|             |               |              |                |       |      |            |         |
| ■ 导出Excel   |               |              |                |       |      |            | 1/3 < > |
| i           | 省份            | 城市           |                | 订单数量  | 订单人数 | 统计日期       |         |
| 1           | 〔苏省           | 扬州市          |                | 3     | 3    | 2024-07-16 |         |
| 洞           | 〕南省           | 周口地区         |                | 2     | 2    | 2024-07-16 |         |
| Ś           | で敬省           | 淮南市          |                | 2     | 2    | 2024-07-16 |         |
| ÷           | で微音           | 游州市          |                | 2     | 2    | 2024-07-16 |         |
| 3           | 们省            | 杭州市          |                | 2     | 2    | 2024-07-16 |         |
| \$          | 微省            | 宿县地区         |                | 2     | 2    | 2024-07-16 |         |
| L           | 「东省           | 滩坊市          |                | 2     | 2    | 2024-07-16 |         |
| ) <b>न</b>  | 南省            | 信阳市          |                | 2     | 2    | 2024-07-16 |         |
| ĩ           | 「苏省           | 盐城市          |                | 1     | 1    | 2024-07-16 |         |
| 海           | 財省            | 武汉市          |                | 1     | 1    | 2024-07-16 |         |

客源地分析: 查看游客的客源地汇总(如上图所示)

## 4. 渠道管理

点击子菜单渠道管理,管理去哪儿/淘宝/C站等渠道的产品对接,系统间的产品串货功能。

| <b>\$</b> 渠道管理                      | 分销商:        关键字:     产品名称,编号,景区名称                |
|-------------------------------------|--------------------------------------------------|
| 去哪儿<br>淘宝码商<br>开放平台<br>G站管理<br>系统中华 | 产品状态:全部 在售 下架<br>支付模式:全部 在线支付 线下支付 授权:全部 已授权 未授权 |
| 系统串资                                | 批重授权 批重取消 批重同步                                   |

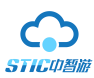

#### (去哪儿 key 需用户自己和去哪儿客服沟通获取)

| ★ 产品采购         | 门票授权管理 去哪儿授权 退票设置      |
|----------------|------------------------|
| 订单管理           |                        |
| <b>\$</b> 渠道管理 |                        |
| 去哪儿<br>淘宝码商    | 去哪儿授权申请                |
| <b>ふ</b> 财务管理  | 申请状态: 尚未申请开通 [申请去哪儿接口] |
| ◎ 系统设置         | 去哪儿账号: 申请到的去哪儿账号       |
| - ANGEL        | 去哪儿key:                |
|                | 价格: 价格:                |
|                | 申请开通                   |

**淘宝码商:**点击"新增绑定",正确填写好分销商、淘宝网店名称、淘宝旺旺号(需申请网店时的旺 旺号)、业务电话等信息后点击立即绑定,然后等待审核通过。

| ★ 产品管理              | 码商授权管理                   |       |
|---------------------|--------------------------|-------|
| 。<br>微信管理           |                          |       |
| <b>自</b> 销售管理       | ● 新増绑定                   |       |
| <b>\$</b> 渠道管理      | 编号     分销商名称       共0条信息 | 淘宝店名称 |
| 去哪儿<br>淘宝码商<br>系统串货 |                          |       |

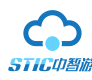

| 平台信息   |         |
|--------|---------|
| 分销商:   | 从分销商库选择 |
| 淘宝平台信息 |         |

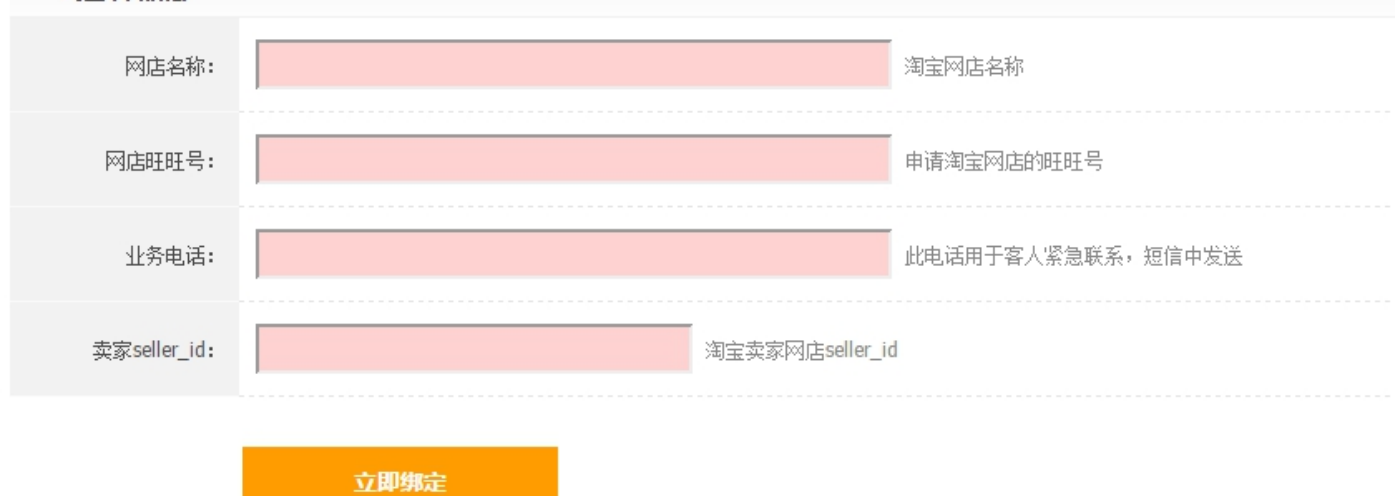

### 系统串货:点击"我要串货",然后再点击"新增串货商"

| ★ 产品管理      | 3 我要串货 我被串货            |       |       |
|-------------|------------------------|-------|-------|
| ★ 产品采购      |                        |       |       |
| <b>微信管理</b> | 关键字: 商户名称, ID          | 查询    |       |
|             | 3<br>● 新增串货商 停止服务 开通服务 |       |       |
| ▶ 渠道管理      | ■ 对方系统                 | 对应分销商 | 绑定供应商 |
| 去哪儿<br>淘宝码商 | 共 0 条信息                |       |       |

## 5. 调度管理

5.1. 生成接待通知单:点击子菜单"生成接待通知单",

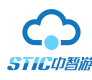

| ★ 产品管理         | 生成接待通知单                                                                                                    |
|----------------|----------------------------------------------------------------------------------------------------|
| <b>客 移动端管理</b> |                                                                                                    |
| <b>自 销售管理</b>  | 时间选择: 需生成通知单日期 [                                                                                                    |
| ⊞ 调度管理         | 快速选择: 今天 昨天 近-                                                                                                    |
| 生成接待通知单        | <b>选择要生成通知单</b> (这里不包含)                                                                                                    |
| 查看接待通知单        | 选择                                                                                                    |
| 供应商验证报表        |                                                                                                    |
| 昱 合作伙伴         | <b>选择要生成通知单</b> (首次选择生产                                                                                                    |
|                | ☑ 订单号                                                                                                    |
|                | ▼ 产品名 マンジャン マンジャン マンジャン マンジャン マンジャン マンジャン マンジャン マンジャン アイ・マンジャン マンジャン マンジャン マンジャン アイ・マンジャン アイ・マンジャン アイ・アイ・マンジャン アイ・マンジャン アイ・アン・マンジャン アイ・マンジャン アイ・マンジャン アイ・シー アン・マンシー アン・マン アン・マン アイ・シー アン・マン アン・マンシー アン・マン アイ・マン アン・マンシー アン・マン アン・マン アン・マン アン・マン アン・マン アン・マン アン・マン アン・マンシー アン・マン アン・マン アン・マン アン・マン アン・マン アン・マン アン・マン アン・マン アン・マン アン・マン アン・マン アン・マン・ション アン・マン アン・マン アン・マン アン・シー アン・マン アン・マン アン・マン アン・マン アン・マン アン・マン アン・マン アン・マン アン・マン アン・マン アン・マン アン・マン アン・マン アン・マン・シー アン・マン アン・シー アン・マン アン・マン アン・マン アン・マン アン・マン アン・マン アン・マン アン・マン・シー アン・マン アン・マン アン・マン アン・マン アン・マン アン・マン アン・マン アン・マン アン・マン アン・マン アン・マン アン・マン アン・マン・シー アン・マン アン・マン アン・マン アン・マン アン・マン アン・マン アン・マン・シー アン・マン アン・マン アン・シン アン・シン アン・マン アン・シン アン・シン アン・シー アン・マン・マン アン・シン アン・シン アン アン・シン アン・シン アン・シン アン・シン アン・シン アン・シン アン・シン アン アン・シン |
|                | □ 分销价<br>(卖给分                                                                                                    |
|                |                                                                                                    |

如果有通知单,那么点击"选择"下的按钮,然后发送。

| 选择要生成通知单 | (这里不包含需要快递的订单) |                                                   |  |
|----------|----------------|---------------------------------------------------|--|
| 选择       |                | 供应商名称                                             |  |
| O        | 陈潇骏<br>支付方     | <mark>共应测试</mark><br>式 预付:确认收单时支付到系统账户,返佣:验证时扣除佣金 |  |

5.2. 查看接待通知单:点击子菜单"查看接待通知单",然后选择相应的通知单信息查看,支持导出 Excel 表格。

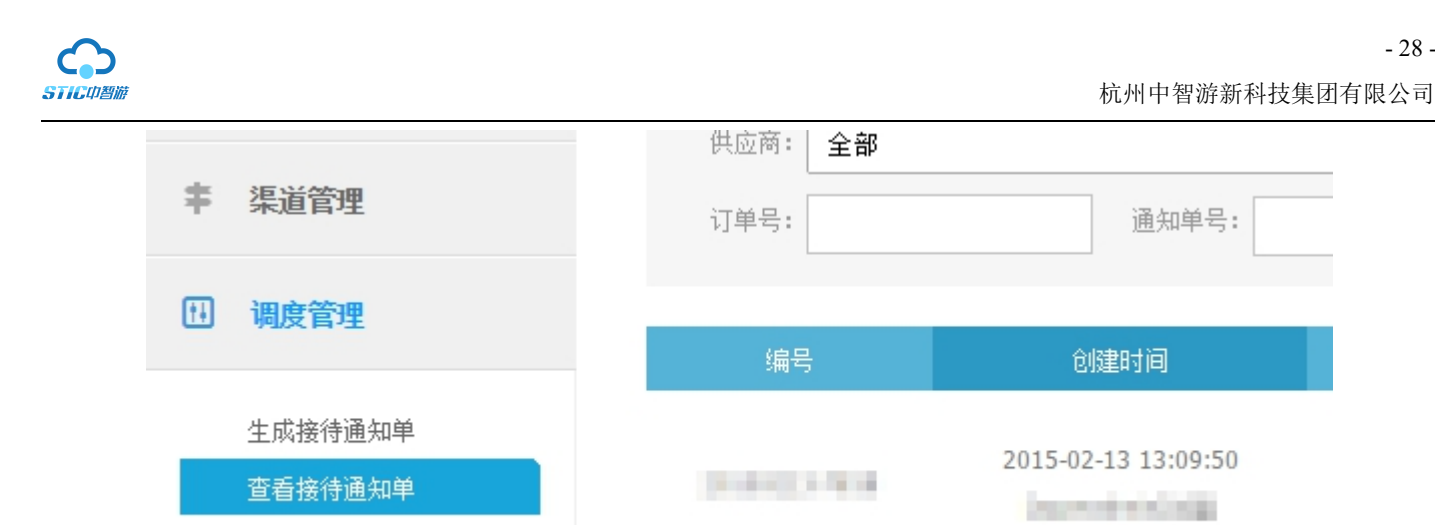

## 6. 合作伙伴

6.1. 供应商管理: 点击子菜单"供应商管理", 查看/管理供应商; 如需增加供应商, 点击增加供 应商,填写供应商信息,点击保存即可;还可以对不同的供应商设置不同的功能权限。

点击管理,进入供应商管理界面,

供应商验证报表

| 11 调度管理 | 🕄 增加供应商 | 😑 停止服务     | ✿ 开通服务 | 😢 批量删除 | 🔳 尋出Excel | \rm 设置权限 |    |      |       |       |     | 1/1 < | >  |
|---------|---------|------------|--------|--------|-----------|----------|----|------|-------|-------|-----|-------|----|
|         | ■ 供应商名利 |            |        | 联系人    |           |          | 状态 | 登录次数 | 预存款   | 授权信用  | 产品数 | 销售情况  | 操作 |
| ✤ 合作伙伴  |         | 测试         |        | 联系人    |           |          | 正常 | 0    | ¥0.00 | ¥0.00 | 0   | 0 单   | 管理 |
| 供应商管理   | 注册时间:   | 2014-11-19 |        | 手机:    | QQ:       |          |    |      |       |       |     | 0张    |    |

#### 结算模式

"结算币种"选项可以让您选择使用不同的货币进行交易,但是系统中使用的都是"人民币",所以如果您选 择了其他的"外币",那么会在生成通知单前将您的"外币"根据汇率进行兑换然后再进行支付。(建议这边默认 使用"人民币 CNY")

|    | 结算模式            |                                                                              |
|----|-----------------|------------------------------------------------------------------------------|
|    | 结算币种:           | <ul> <li>人民币 CNY</li> <li>● 系統全程都是使用人民币,在生成通知单的时候会根据选择的货币根据费率去做转换</li> </ul> |
|    | 结算方式:           | 确认收单时支付到系统账户 💌                                                               |
|    | 返佣产品:           | 验证时扣除佣金                                                                      |
| 是否 | 允许提前预支 <b>:</b> | ● 不允许 ◎ 允许<br>如果允许提前预支,则账号会出现负数。                                             |

"结算方式"有三种选项:"生成游客名单时支付到系统账户"、"验证时支付到系统账户"、"确认收单时支付 到系统账户"。

"生成游客名单时支付到系统账户": 当您使用"调度管理"中的"生成接待通知"去生成通知单后,资金 就会支付到您的系统账户中

"验证时支付到系统账户":完成验证后,资金就支付到您的账户中,一般我们默认就选用这个选项。 "确认收单时支付到系统账户":当你选择这个选项时,在供应商系统的"接待管理"中的"游客订单确认"

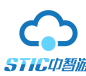

界面就会看到相应的订单,那么当供应商这边点击确认后,您的资金就会支付到系统账户中。

| 结算模式      |                                                                            |
|-----------|----------------------------------------------------------------------------|
| 结算币种:     | <ul><li>人民币 CNY ▼</li><li>●系统全程都是使用人民币,在生成通知单的时候会根据选择的货币根据费率去做转换</li></ul> |
| 结算方式:     | 验证时支付到系统账户<br>                                                             |
| 返佣产品:     | 验证时支付到系统账户<br>确认收单时支付到系统账户                                                 |
| 是否允许提前预支: | <ul> <li>● 不允许</li> <li>● 允许</li> <li>如果允许提前预支,则账号会出现负数。</li> </ul>        |

#### 商户手续费设置

"提现手续费"可以设置供应商在系统中提现的手续费, "充值手续费"一般默认选择"商户不承担", 接口支付方式一般默认选"预存款扣除"

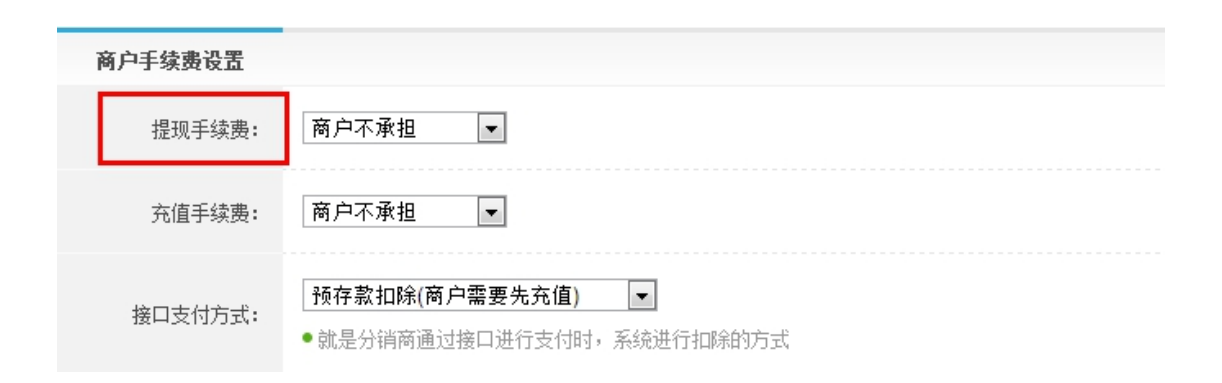

#### 权限控制

"是否可以管理产品": 权限是让供应商拥有自己发布产品的能力(不选就代表没有发布产品的权限)。

"是否要求确认订单":

"是否可以验证":这边我们建议一般选择"支持供应商验证"。

"支持验证内容":如果您选择了"支持供应商验证"选择那么勾选相应的验证方式,如果您选择了"不 支持供应商验证",那么这边不需要勾选任何选项。

"验证显示价格":这边我们一般建议选择"零售价",或者是"不显示"。

"小票打印联数":这个选项是针对 POS 机小票的。

"游玩前提现比例":一般我们建议"不允许提现"。

"通知单短信手机":供应商接收短信的手机号码。

"通知单短信内容":发送短信的具体内容,注意编码格式。

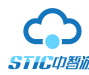

| 权限控制              |                                                                                                    |  |  |  |  |  |  |
|-------------------|----------------------------------------------------------------------------------------------------|--|--|--|--|--|--|
| 是否可以管理产品 <b>:</b> | <ul> <li>增加产品</li> <li>上下架产品</li> <li>修改产品</li> <li>全部价格及其库存</li> <li>采购价及其库存</li> <li>供应商可以自主管理产品(不迭代表没有产品权限)</li> </ul>                |  |  |  |  |  |  |
| 是否要求确认订单 <b>:</b> | <ul> <li>不要求供应商确认订单</li> <li>要求供应商确认订单</li> <li>对于需要确认的产品,可以设置为供应商代为确认,供应商确认的时候无法查看到客人信息</li> </ul>                                      |  |  |  |  |  |  |
| 是否可以验证:           | 不支持供应商验证▼                                                                                                    |  |  |  |  |  |  |
| 支持验证内容:           | <ul> <li>☑ 支持预订人手机号码验证</li> <li>☑ 支持订单号验证</li> <li>□ 支持随机验证码验证(在短信里面加上\$password\$,游客就可以收到验证码)</li> <li>□ 支持有效证件(身份证)号码验证</li> </ul>     |  |  |  |  |  |  |
| 验证显示价格:           | <b>零售价</b> ▼<br>如果打印小票,小票显示的价格也是这里选择的价格种类。现付的产品请选择零售价                                                                                    |  |  |  |  |  |  |
| 小票打印联数:           | 不打印 ▼ 在PC版验证时支持小票打印,必须连接热敏打印机,目前只支持正浏览器                                                                                                  |  |  |  |  |  |  |
| 游玩前提现比例:          | 不允许提现 ▼ 在游客游玩之前,供应商可以提现对应订单金额的比例                                                                                                    |  |  |  |  |  |  |
| 通知单短信手机 <b>:</b>  | 15068181543 (只支持国内手机)<br>给供应商生成通知单的时候发送短信提示供应商进行"收到确认"                                                                                   |  |  |  |  |  |  |
| 通知单短信内容 <b>:</b>  | 通知单的日期\$day\$通知单对应的人数\$num\$陈潇骏是大帅哥,美女们都来<br>爱我吧<br>• 不輸入就是不发送。輸入的内容在生成通知单的时候自动引用,可以继续编辑<br>编码说明: \$day\$表示发送通知单的日期, \$num\$表示整个通知单对应的人数 |  |  |  |  |  |  |

"是否可以分销":如果供应商不需要分销就选择"不允许分销",反之选择"允许分销"。

"分销等级":选择分销的等级。

"团队产品分销":如果是做团队产品的话,选择"允许购买团队产品",反之选择"不允许购买团队产品"。 "设置优惠权限":此选项针对分销商,如果选择"允许设置优惠"那么分销商就可以自己设置产品的"零售

价"。

| 是否可以分销: | ◎ 不允许分销 ● 允许分销<br>如果供应商没有分销的需求,将它设置为不允许分销。                                |
|---------|---------------------------------------------------------------------------|
| 分销等级:   | 无等级  ▼                                                                    |
| 团队产品分销: | ● 不允许购买团队产品 ◎ 允许购买团队产品<br>这里的团队产品指的是需要导游带队的产品,对于有分销功能的商户,可以设置是否允许其销售团队产品。 |
| 设置优惠权限: | ● 不允许设置优惠 ● 允许设置优惠<br>业务员在下单的时候可以针对零售价设置优惠,方便分销商正确的统计利润。                  |

"业务员":选择相应的业务员,如果不需要那就选择"无对应业务员"

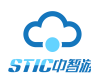

杭州中智游新科技集团有限公司

"允许代客录单": 就是允许业务员替该分销商下单并且进行支付。牵涉到分销商的资金安全,请谨慎授权。

| 商户备注    |                                                          |
|---------|----------------------------------------------------------|
| 业务员:    | 无对应业务员 ▼<br>可以按照业务员进行统计,也可以授权业务员只能查看自己的管理的供应商对应产品        |
| 允许代客录单: | 不支持 ▼ 就是允许业务员替该分销商下单并且进行支付。牵涉到分销商的资金安全,请谨慎授权             |
| 备注数据:   | 填写更商户对接的信息。例如传真时间,对应的人等。这里的备注信息将在商户信息查看、订单查看和生成游客名单的时候可见 |

**6.2.分销商管理:**点击子菜单"分销商管理",查看/管理分销商;如需增加分销商,点击增加分销商,填写分销商信息,点击保存即可;还可以对不同的分销商设置不同的功能权限。

| 11 调度管理 | <ul> <li>增加分销商</li> <li>停止服务</li> <li>开通服务</li> </ul> | ⊗ 批量刪除 🗧 信用授权 😑 账户异常处理 |
|---------|-------------------------------------------------------|------------------------|
|         | ● 分销商名称                                               | 联系人                    |
| ** 合作伙伴 | ALC DESCRIPTION                                       | 联系人                    |
| 供应商管理   | 注册时间:                                                 | 手机:                    |
| 分销商管理   | 154                                                   | 联系人。                   |
| 分销等级管理  | 注册时间 <b></b>                                          | 手机: QQ: 4.4.4.4        |

#### 结算模式

"计算周期"中有三种结算模式:

1: (T+n)结,意思为在多少天的多少点之前结算,比如下图意思为在1天以后的1点之前要结算资金。

2: 按月结,如下图所示意思为,在每个月的"20"号延后"一"个月的"1"号结算,比如 今天是 7月 20 号,那么 8月 1号结算。

3: 自定义, 自己和分销商谈如何结算。

| 结算模式  | 分销商授信的结算模式)                                                                                                    |  |  |  |  |  |  |
|-------|----------------------------------------------------------------------------------------------------|--|--|--|--|--|--|
| 结質周期: | <ul> <li>◎ (T+n)结</li> <li>1 ▼ 点之前(含),T+</li> <li>1 ▼ 長结算</li> <li>○ 日结</li> <li>20 ▼ 延長 - ▼ 日 的</li> <li>1 ▼ 長结算</li> </ul> |  |  |  |  |  |  |
|       | ◎ 自定义(由业务员自己跟分销商催款还款)                                                                                                    |  |  |  |  |  |  |

## 7. 财务管理

7.1 预存款收入明细:点击子菜单预存款收入明细,查看平台内预存款收入明细,预存款使用明

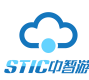

#### 细,预存款剩余明细等功能。

| ★ 产品管理        | 线下充值由请    | 预存款收入明细       | 预存款使用明细  | 预存款剩余明       | 2田     |
|---------------|-----------|---------------|----------|--------------|--------|
| 富 微信管理        |           |               |          |              |        |
| <b>自</b> 销售管理 | 下单日期:     | 至             | 快速选择: 今天 | 昨天近一周        | 近一月 本周 |
| <b>本</b> 渠道管理 | 充值方式: 全部方 | 式 T <u>首词</u> |          |              |        |
| 11 调度管理       | 🔳 导出Excel |               |          |              |        |
| 14 人赴劫地       | 序号 编号 商户名 | 3称 充值账户       | 到        | 账日期          | 收入来源   |
| 李 盲作伙件        | 1 286 黄顺勺 | -分            | 2014-06  | -30 11:33:52 | 在线充值   |
| 资 充值管理        | 2 286 黄顺轩 | -分            | 2014-06  | -23 18:30:27 | 在线充值   |
| 预存款收入明细       | 3 286 黄顺午 | -分            | 2014-06  | -23 18:27:14 | 在线充值   |

#### 7.2 商户提现管理:点击子菜单进入商户提现管理,管理商户提现,查看历史提现记录。

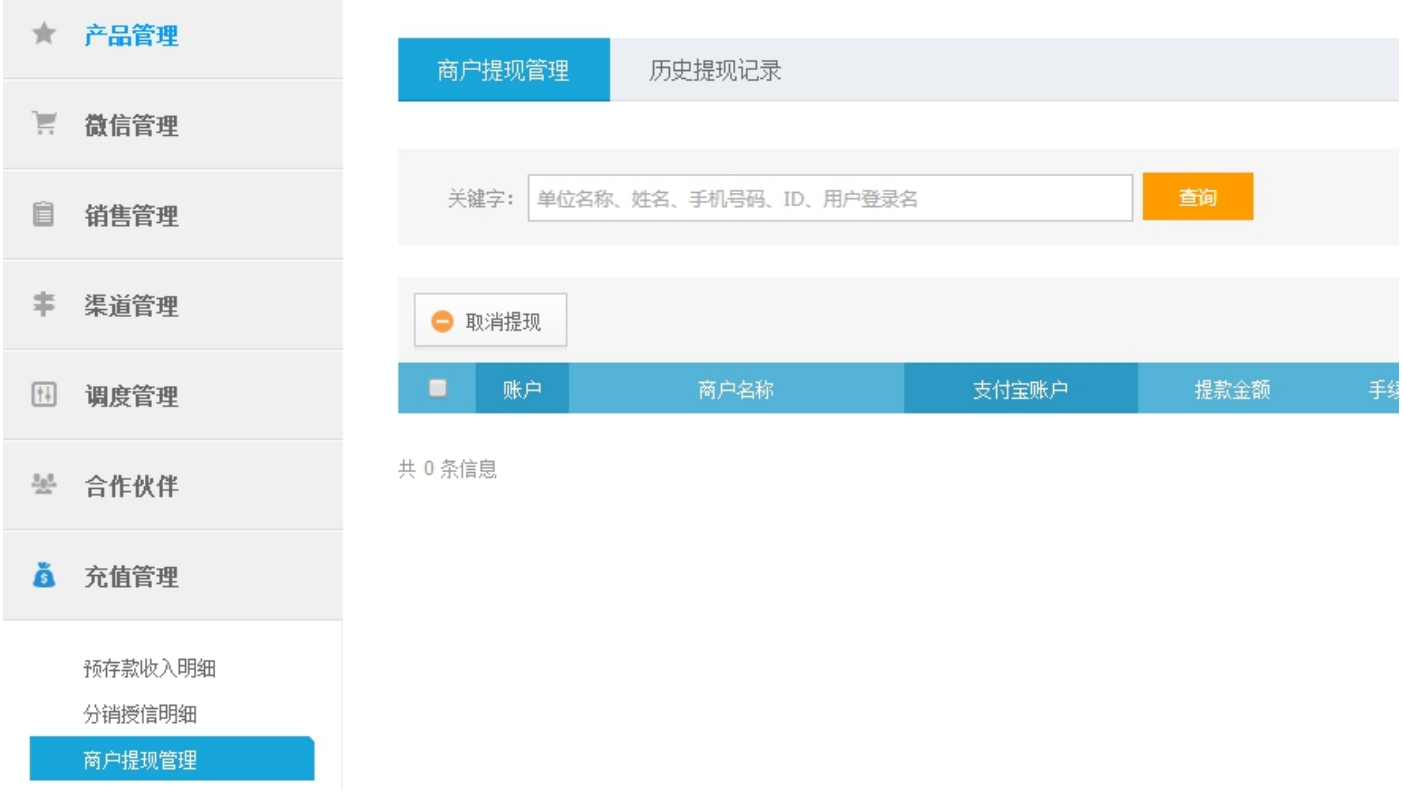

7.3 商户收款账户绑定:点击子菜单商户收款账户绑定,绑定商户收款账户。

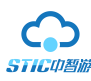

| *          | 产品管理                        | ▲ 首页 > 商 | i户收款账户绑定 |          |         |          |            |
|------------|-----------------------------|----------|----------|----------|---------|----------|------------|
| Ì          | 微信管理                        | 关键字:     | 单位名称、姓名、 | 手机号码、ID、 | 用户登录名   |          | 查询         |
| Î          | 销售管理                        | 商户类型:    | 全部供应商    | 分销商      | 支付绑定:   | 全部 已绑定   | 未绑定        |
| ŧ          | 渠道管理                        | 排序方式:    | 注册时间从新到旧 | 资金账户从    | 人高到低 印  | 肖售订单从高到低 | 销售门票从高到低   |
| <u>†</u>   | 调度管理                        | 💋 设置账    | 户信息      |          |         |          |            |
| <u>282</u> | 合作伙伴                        |          | 账户       |          | <br>商户名 | 3称       |            |
| å          | 充值管理                        |          | 3303     | 1993     |         |          | 姓名:<br>账户: |
|            | 预存款收入明细<br>分销授信明细<br>商户提现管理 |          | 3301     | 0000     | 1011-0  |          | 姓名:<br>账户: |
|            | 商户收款账户绑定                    |          |          |          |         |          | 姓名:        |

## 8. 系统设置

8.1 系统信息设置:点击子菜单系统信息设置,修改/设置系统基本信息,企业信息,联系方式,银行账户/支付宝信息等内容。

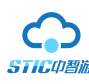

#### CSTG 中智游 ★ 产品管理 系统信息 关于我们设置 联系我们设置 销售管理 系统基本信息 \$ 渠道管理 系统ID: 10503 绑定域名: zswh.juyingzhiye.com 202 合作伙伴 要求20字以内 系统名称: 浙数文化 å 财务管理 选择文件 未选择任何文件 系统LOG01: 宽度为316px,高度为43px Ø 系统设置 系统LOGO2: 选择文件 未选择任何文件 用于登录页面,宽度为393px,高度为49px 选择文件 未选择任何文件 凭证单头部: 商户信息 系统信息设置 电子印章: 选择文件 未选择任何文件 系统运营报表 子账号管理 发布设置: ○ 默认发布上架 ● 默认发布下架 密码设置 到期日期: 开通日期: 增值服务购买 短信情况: 还剩余 0 条短信可以使用 购买短信套餐 默认分销渠道费用: 无 ✔ (淘宝、去哪儿等渠道费率) 收款:系统按照 千分之 0 的比例收取手续费 支付手续费: 当前系统预存手续费剩余 0.00 元 购买支付手续费套餐 如果没有预存手续费,支付手续费将在交易过程中直接扣除

8.2 系统运营报表:点击子菜单系统运营报表,查看订单量/订单金额/订单人数/热销产品排行等系统运营概况。

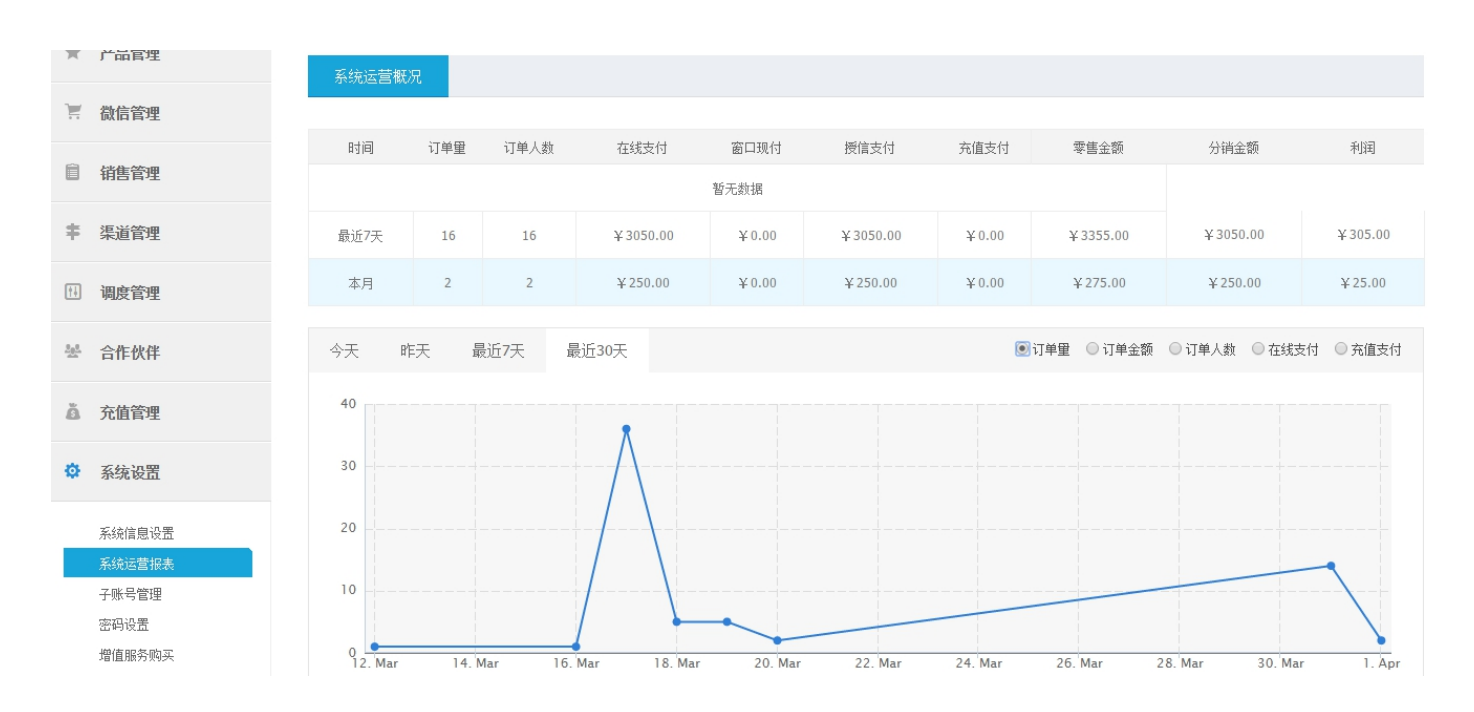

STIC印智游

8.3 **子账号管理:**点击子账号管理,为公司同事注册子账号,给对应部门的管理人员分配相应的权限。 (需先在部门管理里面添加部门)

| Î       | 销售管理   |   |            | <b>-</b> (51) | an in A |        | 10 00 11 1 |
|---------|--------|---|------------|---------------|---------|--------|------------|
|         |        |   | ♥ 増加       | 🛛 16改         | 😢 删除    | 设立功能权限 | 设面额        |
| Ŧ       | 渠道管理   |   | <b>ш</b> Ш | 务员编号          | 业务员姓名   | 电话     |            |
| ţ.      | 调度管理   |   |            | 1957          | 会计      |        |            |
| <u></u> | 合作伙伴   |   |            | 1956          | 出纳      |        |            |
|         |        |   |            | 1784          | 徐军良     | 00000  | -          |
| 8       | 充值管理   |   |            | 1549          | 陈潇吟     |        |            |
| Ф       | 系统设置   |   |            | 316           | 黄顺午     | 0.000  |            |
|         | 系统信息设置 |   |            | 62            | 311.    | 110140 | 0.0        |
|         | 系统运营报表 |   |            | 45            | 1007    |        |            |
|         | 子账号管理  |   |            |               |         |        |            |
|         | 密码设置   | # | 7          |               |         |        |            |

8.4 密码设置:点击密码设置,修改登录密码。

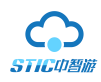

#### ▲ 首页 > 密码设置

| 修改密码  |                    |
|-------|--------------------|
| 原来密码: |                    |
| 新密码:  | 请输入6-16位大小写英文字母或数字 |
| 重复密码: | 必须跟上面输入的一致         |
|       | 确定修改               |

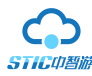

#### 8.5 增值服务购买:点击增值服务购买,购买交易手续费/短信套餐等增值服务。

▲ 首页 > 增值服务购买

| 增值服务           |                   |                         |      |  |  |  |  |  |
|----------------|-------------------|-------------------------|------|--|--|--|--|--|
| 产品名称           | 产品描述              | 价格                      | 操作   |  |  |  |  |  |
| 3000元套織一交易手续费  | 3000元套餐一交易手续费     | <b>¥3000.00</b> (3000元) | 立即购买 |  |  |  |  |  |
| 1000 元套靏一交易手续费 | 1000元套餐一交易手续费     | <b>¥1000.00</b> (1000元) | 立即购买 |  |  |  |  |  |
| 10000条短信套餐     | 10000短信套餐—0.08元/条 | <b>¥800.00</b> (10000条) | 立即购买 |  |  |  |  |  |
| 3000条短信套餐      | 3000套鬟—0.1元/条     | <b>¥300.00</b> (3000条)  | 立即购买 |  |  |  |  |  |

#### 8.6 广告设置:点击广告设置,设置首页登录界面幻灯片,联系方式等信息。

▲ 首页 > 首页广告设置

| 首页广告      | 分销界面广告     |                              |      |  |  |  |  |  |
|-----------|------------|------------------------------|------|--|--|--|--|--|
|           | _          |                              |      |  |  |  |  |  |
| 首页系统简介    |            |                              |      |  |  |  |  |  |
| 介绍        | QQ号        |                              | 电话   |  |  |  |  |  |
| 分销商在线咨询:  | 2041612424 | 0571-81389051                |      |  |  |  |  |  |
| 供应商在线咨询:  | 2041612424 | 0571-81389051                |      |  |  |  |  |  |
| 商务合作在线咨询: | 2041612424 | 0571-81389051                |      |  |  |  |  |  |
|           |            |                              |      |  |  |  |  |  |
| 首页幻灯广告设置  |            |                              |      |  |  |  |  |  |
| 顺序        | 标题         | 连接地址                         | 图片路径 |  |  |  |  |  |
| + 增加广告    |            |                              |      |  |  |  |  |  |
|           |            | 广告尺寸要求: 1660*440像素。最多显示前4个广告 |      |  |  |  |  |  |
|           |            |                              |      |  |  |  |  |  |

保存所做修改

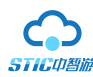

#### 8.7 线路专线管理:点击子菜单线路专线管理,增加/修改线路信息。

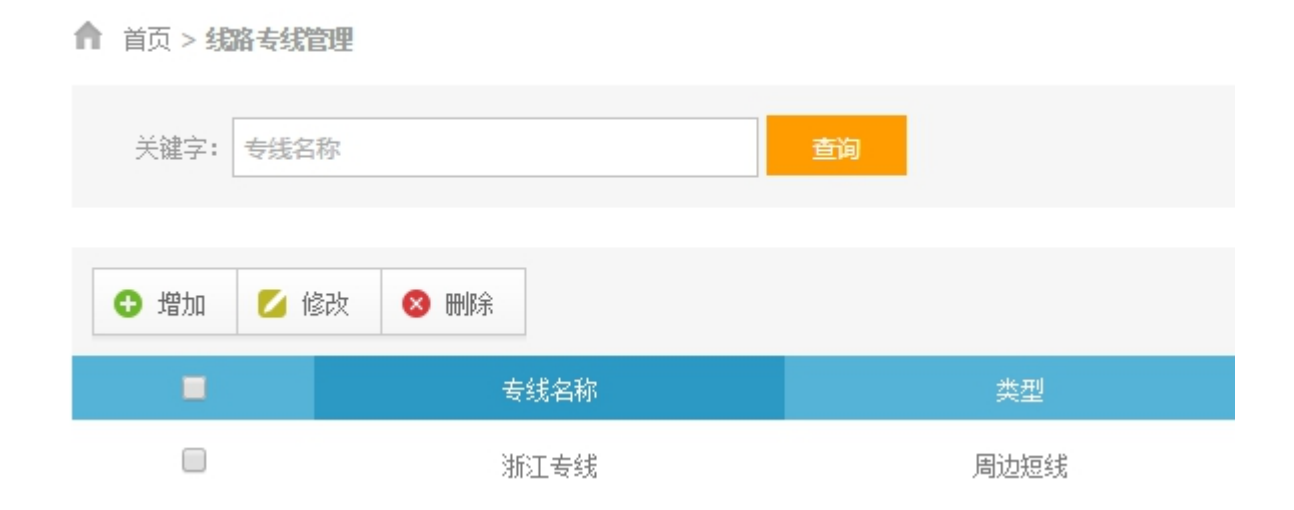

#### 发布新线路前,需先在此增加线路信息。

8.8 部门管理:点击子菜单部门管理,增加/修改/删除部门。

#### ▲ 首页 > 部门管理

| ❹ 増 | 加 💋 修改 😵 删除 |      |      |
|-----|-------------|------|------|
|     | 部门ID        | 部门名称 | 参与排名 |
|     | 55          | 客服部  | 是    |
|     | 54          | 财务部  | 是    |
|     | 53          | 暗品充  | 是    |
|     | 52          | 同业部  | 是    |
|     | 51          | 直销部  | 是    |

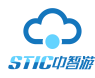

8.9 账户提现:点击子菜单账户提现,选择提现方式,提现金额,查看提现记录等功能。

| 账户提现                                              | 历史提现记录          |                                                                  |
|---------------------------------------------------|-----------------|------------------------------------------------------------------|
| 在线提现                                              |                 |                                                                  |
| 当前帐号余额:                                           | <b>199.99</b> 元 |                                                                  |
| 可提现金额:                                            | <b>199.99</b> 元 |                                                                  |
| 选择提现方式                                            |                 |                                                                  |
| <ul> <li>支付宝</li> <li>帐号:</li> <li>姓名:</li> </ul> |                 | <ul> <li>银行</li> <li>开户行:</li> <li>米 号:</li> <li>开户名:</li> </ul> |
| 提现金额                                              |                 |                                                                  |

#### 8.10景区酒店管理:点击子菜单景区酒店管理,增加/修改酒店信息。

| ▲ 首页 > 景区酒店管理  |            |    |               |                           |      |    |    |  |  |
|----------------|------------|----|---------------|---------------------------|------|----|----|--|--|
| 关键字: 長点酒店名称 音询 |            |    |               |                           |      |    |    |  |  |
| <b>①</b> 增     | 加 💋 修改     |    |               |                           |      |    |    |  |  |
|                | 景点名称       | 等级 | 联系电话          | 地址                        | 网站地址 | 状态 | 操作 |  |  |
|                | 杭州六通宾馆     | 四星 | 0571-87960606 | 杭州西湖区三台山路149号六通宾馆内(近杨公堤)  |      | 启用 | 修改 |  |  |
|                | 宁波凯洲皇冠假日酒店 | 五星 | 0574-56199999 | 浙江省宁波市药行街129号             |      | 启用 | 修改 |  |  |
|                | 杭州千岛湖开元度假村 | 五星 | 0571-65018888 | 淳安 麒麟半岛,近千岛湖主湖区。 【 中心湖区 】 |      | 启用 | 修改 |  |  |

发布新酒店前,需先在此增加酒店信息。

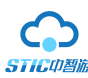

欢迎: superadmin#2

→ 安全退出

8.11 网站公告:点击子菜单网站公告,编辑发布网站公告。该公告将会在供应商和分销商登录后弹出。

| ▲ 首页 > 动态通告管理 |      |              |  |    |  |  |  |
|---------------|------|--------------|--|----|--|--|--|
| 关键字:          |      |              |  | 查询 |  |  |  |
|               |      |              |  |    |  |  |  |
| ● 増加          | 💋 修改 | ❷ 删除         |  |    |  |  |  |
|               | 编号   | 标题           |  |    |  |  |  |
|               | 78   | 致客户 <b>!</b> |  |    |  |  |  |

**9. 退出系统:** 登录用户退出本系统。为确保安全,您不使用本系统时,请退出本系统。点击右上角"安全退出"按钮,退出系统,回到登陆界面。

CSTG中智游

(完)